**User Guide** 

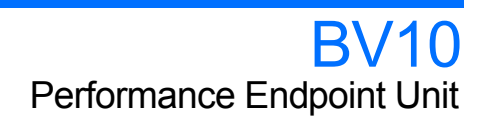

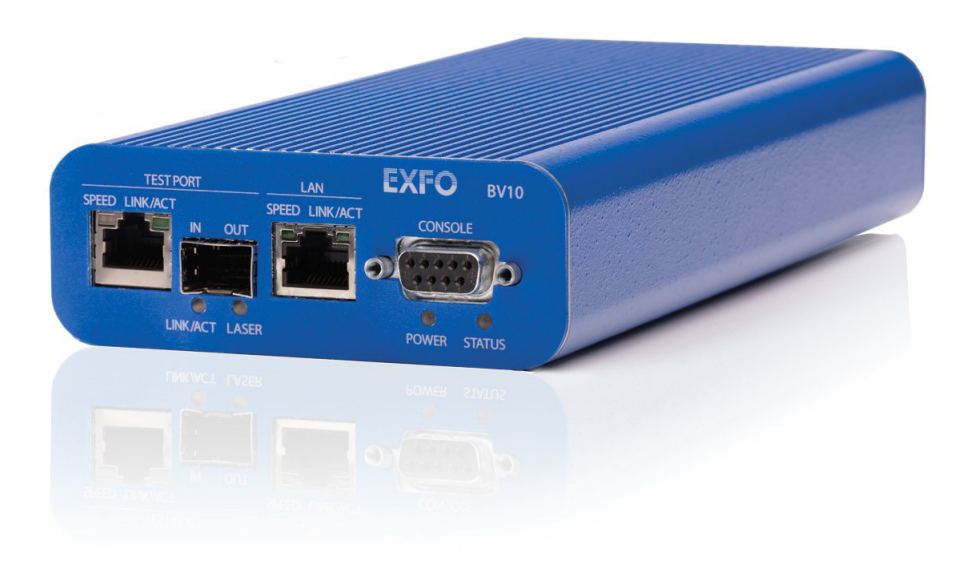

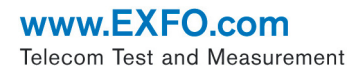

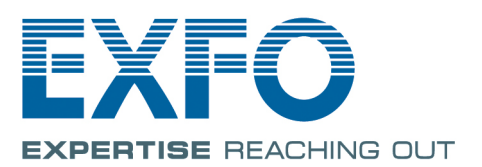

Copyright © 2010–2014 EXFO Inc. All rights reserved. No part of this publication may be reproduced, stored in a retrieval system or transmitted in any form, be it electronically, mechanically, or by any other means such as photocopying, recording or otherwise, without the prior written permission of EXFO Inc. (EXFO).

Information provided by EXFO is believed to be accurate and reliable. However, no responsibility is assumed by EXFO for its use nor for any infringements of patents or other rights of third parties that may result from its use. No license is granted by implication or otherwise under any patent rights of EXFO.

EXFO's Commerce And Government Entities (CAGE) code under the North Atlantic Treaty Organization (NATO) is 0L8C3.

The information contained in this publication is subject to change without notice.

#### Trademarks

EXFO's trademarks have been identified as such. However, the presence or absence of such identification does not affect the legal status of any trademark.

#### Units of Measurement

Units of measurement in this publication conform to SI standards and practices.

December 4, 2014 Version number: 3.0.0.1

#### **Certification Information**

#### **North America Regulatory Statement**

This unit was certified by an agency approved in both Canada and the United States of America. It has been evaluated according to applicable North American approved standards for product safety for use in Canada and the United States.

Electronic test and measurement equipment is exempt from FCC part 15, subpart B compliance in the United States of America and from ICES-003 compliance in Canada. However, EXFO Inc. makes reasonable efforts to ensure compliance to the applicable standards.

The limits set by these standards are designed to provide reasonable protection against harmful interference when the equipment is operated in a commercial environment. This equipment generates, uses, and can radiate radio frequency energy and, if not installed and used in accordance with the user guide, may cause harmful interference to radio communications. Operation of this equipment in a residential area is likely to cause harmful interference in which case the user will be required to correct the interference at his own expense.

Modifications not expressly approved by the manufacturer could void the user's authority to operate the equipment.

#### **European Community Declaration of Conformity**

An electronic version of the declaration of conformity for your product is available on our website at **www.exfo.com**. Refer to the product's page on the Web site for details.

#### Laser

This product complies with 21 CFR 1040.10 except for deviations pursuant to Laser Notice No. 50, dated June 24, 2007 and with IEC/EN 60825-1.

# Contents

|   | Certification Information                                                                                                    | iii                                       |
|---|----------------------------------------------------------------------------------------------------|-------------------------------------------|
| 1 | Introducing the BV10                                                                                                    | . <b>1</b><br>1                           |
|   | BrixWorx for Turn Up<br>Conventions                                                                                                    | 2<br>3                                    |
| 2 | Safety Information<br>Additional Laser Safety Information<br>Installation Instruction Warnings<br>Other Safety Symbols on Your Unit                              | 6<br>7<br>8                               |
| 3 | Getting Started<br>Installing the BV10 in a Rack<br>Connecting the Power                                                                                         | 9<br>9<br>10                              |
| 4 | Physical Interfaces, LEDs, and Buttons<br>BV10 Models<br>Port Availability on BV10<br>Connecting the TEST Port Interface<br>Connecting the Management Interfaces | . <b>15</b><br>15<br>16<br>16<br>18<br>20 |
| _ | RESET and DEFAULT Buttons                                                                                                    | 21                                        |
| 5 | Managing BV10 Verifier on BrixWorx         Configuring BV10 Verifier for BrixWorx Registry         Configuring a Test         Verifier Health Information        | .23<br>23<br>24<br>28                     |
| 6 | Introducing the BV10 CLI                                                                                                    | .29                                       |
|   | Command Line Interface<br>Connecting to the BV10 to a Console<br>Entering Commands<br>CLI Session                                                                | 29<br>30<br>33<br>37                      |
| 7 | CLI Command Reference                                                                                                    | .39                                       |
|   | Conventions<br>Command Availability<br>Alphabetical List of CLI Commands<br>Operation Commands                                                                   | 39<br>39<br>40<br>42                      |
|   | Configuration Commands                                                                                                    | 58                                        |

| 8  | Test Applications                                       | 73   |
|----|---------------------------------------------------------|------|
|    | Smart Loopback Test                                     | 74   |
|    | Ping Test                                               | 76   |
|    | TWAMP Light Responder Test                              | 77   |
|    | UDP Echo Responder Test                                 | 78   |
|    | Ethernet OAM Handling Test                              | 79   |
| 9  | Power Failure Recovery                                  | 81   |
| 10 | Maintenance                                             | 83   |
|    | Cleaning IC Connectors                                  | 84   |
|    | Recycling and Disposal (Applies to European Union Only) | 84   |
|    |                                                         | 05   |
| 11 | Troubleshooting                                         | 85   |
|    | Solving Common Problems                                 | 85   |
|    | Contacting the Technical Support Group                  | 86   |
|    | Iransportation                                          | 86   |
| 12 | Warranty                                                | 87   |
|    | General Information                                     | 87   |
|    | Liability                                               | 88   |
|    | Exclusions                                              | 89   |
|    | Certification                                           | 89   |
|    | Service and Repairs                                     | 90   |
|    | EXFO Service Centers Worldwide                          | 91   |
| Α  | Specifications                                          | 93   |
|    | General Specifications                                  | 93   |
|    | Electrical Interface                                    | 95   |
|    | Optical Interface                                       | 95   |
| в  | Glossary                                                | . 97 |
| _  | Acronym List                                            | 97   |
|    | Ethernet Cables                                         | 102  |
|    |                                                         |      |
| in | dex                                                     | 105  |

# Introducing the BV10

Highly cost-effective Ethernet performance monitoring device providing complete network visibility for mobile backhaul, Carrier Ethernet, and PTN networks.

#### **Features**

1

- Fully integrated in EXFO's end-to-end mobile backhaul solution for service turn-up, troubleshooting, and performance monitoring.
- Offers complete network visibility at a third of the cost of traditional Ethernet NID solutions.
- Simple and remote management for zero-truck-roll network maintenance.
- Completely standards-based, supporting Ethernet OAM, with 802.1ag and Y.1731 message response as a performance endpoint, as well as TWAMP (RFC 5357).
- ➤ Capability to perform full-line-rate loopback from layer 2 up to layer 4 with rates of 10/100/1000 Mbit/s.

### **BrixWorx for Turn Up**

BrixWorx for Turn Up is a system designed for Turn-Up and reflector testing with no monitoring capability. BrixWorx for Turn Up supports a central management system, Verifier management for the supported Verifier models, and user management. BrixWorx for Turn Up does not support active or passive testing.

The BV10 Verifier is designed specifically for Ethernet OAM Handling, UDP Echo Responder, TWAMP Light Responder, and Smart Loopback test features. These features are enabled by loading the tests on the Verifier Information page (Additional Services section) and in some cases specifying parameters, such as a UDP Listening port for TWAMP or the mode for Smart Loopback.

For more information, refer to the *BrixWorx for Turn Up Getting Started* guide to learn more about the features of the BrixWorx for Turn Up system and the *BrixWorx User Guide* to learn more about the Verifier Information page.

### Conventions

Before using the product described in this guide, you should understand the following conventions:

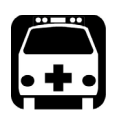

# WARNING

Indicates a potentially hazardous situation which, if not avoided, could result in *death or serious injury*. Do not proceed unless you understand and meet the required conditions.

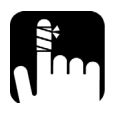

# CAUTION

Indicates a potentially hazardous situation which, if not avoided, may result in *minor or moderate injury*. Do not proceed unless you understand and meet the required conditions.

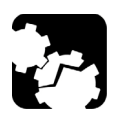

# CAUTION

Indicates a potentially hazardous situation which, if not avoided, may result in *component damage*. Do not proceed unless you understand and meet the required conditions.

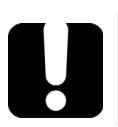

# **IMPORTANT**

Refers to information about this product you should not overlook.

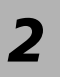

# Safety Information

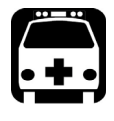

# WARNING

Do not install or terminate fibers while a light source is active. Never look directly into a live fiber and ensure that your eyes are protected at all times.

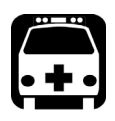

# WARNING

The use of controls, adjustments and procedures, namely for operation and maintenance, other than those specified herein may result in hazardous radiation exposure or impair the protection provided by this unit.

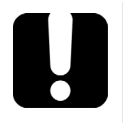

# **MPORTANT**

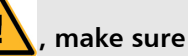

When you see the following symbol on your unit that you refer to the instructions provided in your user documentation. Ensure that you understand and meet the required conditions before using your product.

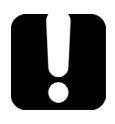

# **MPORTANT**

Other safety instructions relevant for your product are located throughout this documentation, depending on the action to perform. Make sure to read them carefully when they apply to your situation.

# **Additional Laser Safety Information**

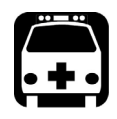

# WARNING

This product employs Class 1 Laser SFP. Invisible laser radiation may be encountered at the output port. The laser classification is reproduced on the pluggable transceiver or in its documentation.

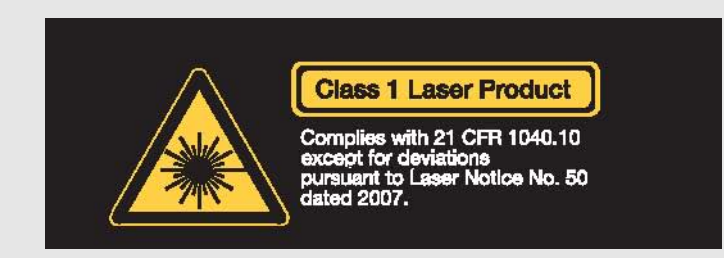

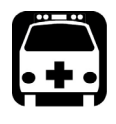

## WARNING

When the LASER LED is on or flashing, the BV10 is transmitting an optical signal on the SFP transceiver port.

# **Installation Instruction Warnings**

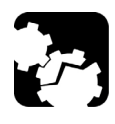

# CAUTION

No user serviceable parts are contained inside. Contact the manufacturer regarding service of this equipment.

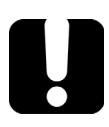

# **IMPORTANT**

All wiring and installation must be in accordance with local building and electrical codes acceptable to the authorities in the countries where the equipment is installed and used.

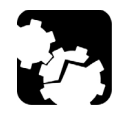

# CAUTION

Electrostatic Discharge (ESD) Sensitive Equipment:

Units can be damaged by static electrical discharge. To minimize the risk of damage, dissipate static electricity by touching a grounded unpainted metal object

- ► before removing, inserting, or handling the unit.
- ► before connecting or disconnecting cables to/from the unit.
- ► before inserting or removing SFP transceiver to/from the unit.

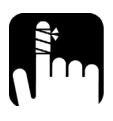

# CAUTION

For DC version, the BV10 must be installed in Restricted Access Locations.

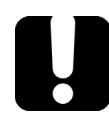

# **IMPORTANT**

Unauthorized modifications to this equipment shall void the user's authority to operate this equipment.

# **Other Safety Symbols on Your Unit**

One or more of the following symbols may also appear on your unit.

| Symbol | Meaning                                                    |
|--------|------------------------------------------------------------|
|        | Direct current.                                            |
| $\sim$ | Alternating current.                                       |
| +      | Plus; positive polarity.                                   |
| -      | Minus, negative polarity.                                  |
| Ţ      | The unit is equipped with an earth (ground) terminal.      |
|        | The unit is equipped with a protective conductor terminal. |

# 3 Getting Started

## Installing the BV10 in a Rack

The BV10 can be mounted in a rack using the rack mount accessory kit (ordered separately). The accessory kit shelf holds up to four BV10.

#### To install the BV10 in a rack:

**1.** Attach the brackets of the supplied shelf unit to your rack using the supplied screws.

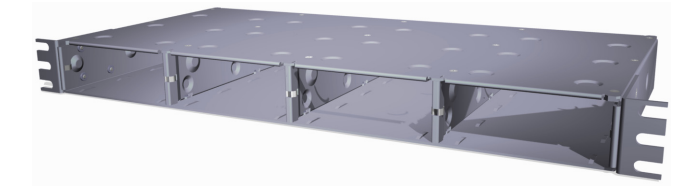

- **2.** If cables have been attached to the BV10, disconnect all of them as well as the ground lug from the unit.
- 3. Slide the unit into the desired slot from front to back.

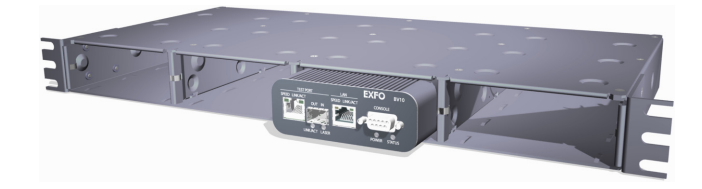

**4.** With the unit completely inserted into the slot, tighten the thumb screw at the back of the unit.

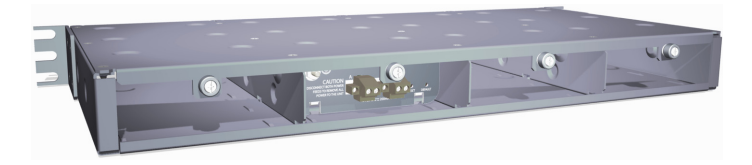

**5.** Connect all cables and the ground lug, as explained in the next sections.

### **Connecting the Power**

The BV10 is available with either an AC power supply, DC +24 V connector, or DC -48 V connector.

As soon as the BV10 is connected to a live power supply, the **POWER** LED turns on. If the **POWER** LED does not turn on, there is a power failure at the source or the unit is damaged. The **STATUS** LED indicates whether or not the unit is ready for use. If the **STATUS** LED is off the unit is booting up. If it is green or red the unit has booted (refer to *STATUS* on page 20).

#### **Grounding the BV10**

The BV10 is equipped with a ground lug and hardware attached to the back of the unit. The grounding hardware consists of a washer with external teeth facing the unit and a locking nut. You will need to supply a #12 AWG wire.

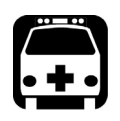

## WARNING

The BV10 DC version is intended to be grounded. Ensure that the unit is connected to earth ground during normal use.

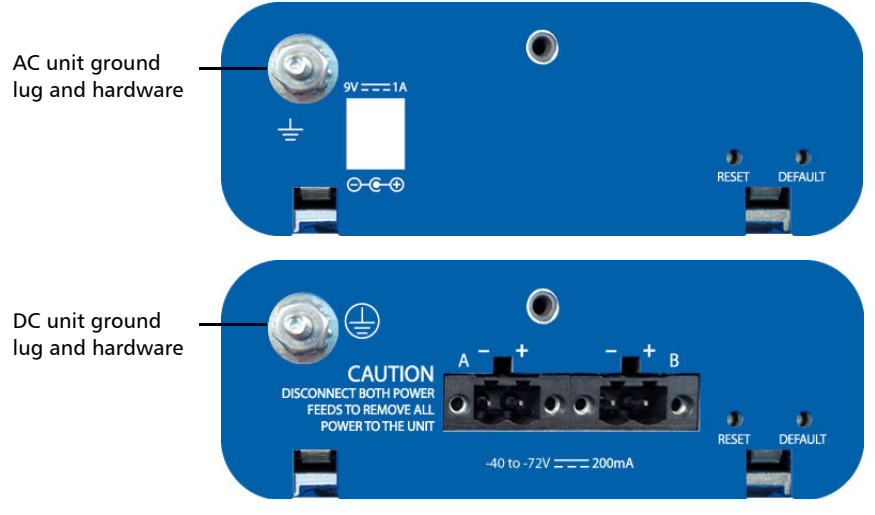

#### To ground the BV10:

- **1.** Loosen the locking nut on the grounding lug.
- **2.** Using a #12 AWG wire, twist the wire around the lug so that it is touching the flat surface of the washer. The wire must be twisted between the washer and the locking nut.
- **3.** Tighten the locking nut.
- 4. Connect the other end of the wire to the ground distribution network.

# Connecting the BV10 using an AC/DC Power Source

The typical output voltage of the external brick AC power supply is 9 V DC.

#### To connect the BV10 to an AC power source:

- **1.** Connect the supplied AC power cord to the AC/DC adapter and the other end to an AC wall outlet.
- **2.** Connect the other end of the power supply to the DC barrel power connector on the BV10.

#### **Connecting the BV10 using a DC Power Source**

The BV10 DC version is equipped with either +24 V DC or -48 V DC connector.

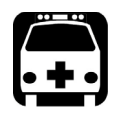

## WARNING

Powering a BV10 +24 V DC unit with a -48 V power source will permanently damage the unit. The +24 V input range is 20-32 V.

Powering a BV10 -48 V DC unit with a +24 V power source will permanently damage the unit. The -48 V input range is -40 to -72 V.

#### To connect the BV10 to a DC power source:

**1.** Using 14-16 AWG copper insulated wires and the supplied connector, insert the two stripped wires into the connector and tighten the screws firmly. Either use non-stranded wire or crimp a ferrule onto the wire. Be sure to respect the polarity.

The positive supply wire lead must be on the right side of the connector and the negative supply wire on the left side.

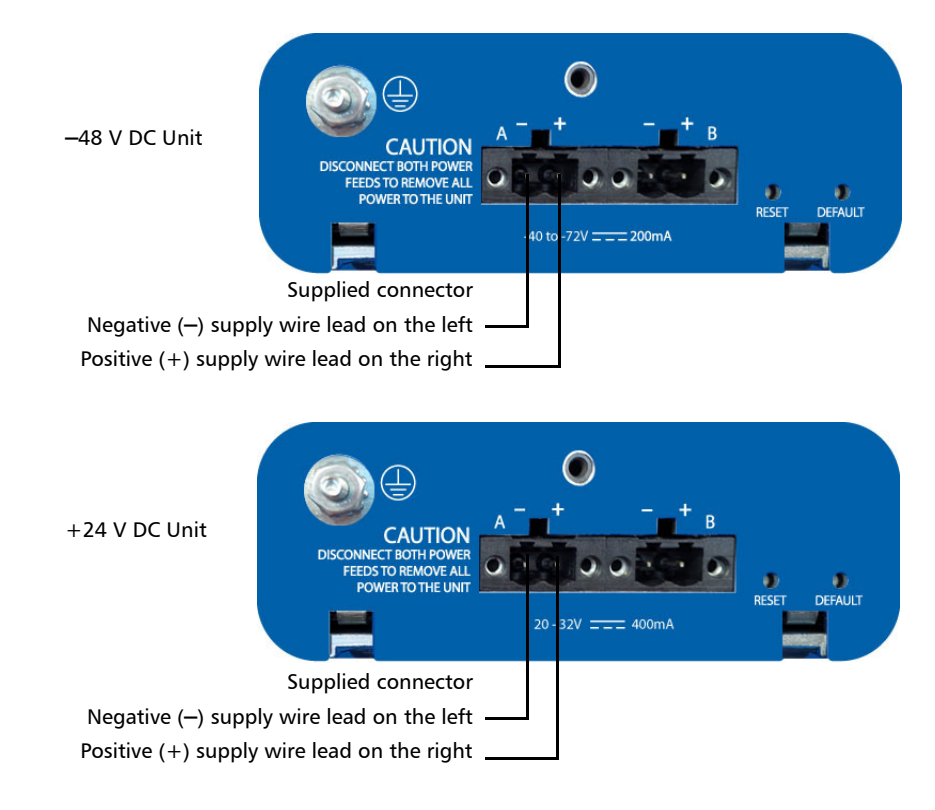

The following figures show the -48 V and +24 V DC units.

**2.** Connect the plug to one of the two DC input connectors on the BV10 unit and tighten the screws firmly.

**3.** Connect the other end of the wires to the DC power source.

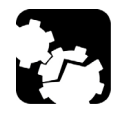

# CAUTION

The DC input feeds to the equipment must be protected by 20 A rated maximum breaker provided as part of the building installation.

Permanently connected equipment must have a switch or circuit-breaker for disconnection. If the switch is not part of the kit:

- ► Include a switch or circuit-breaker in the installation.
- > The switch must be located easily, and placed near the equipment.
- The switch must be specified as the disconnecting device for the equipment.
- **4.** To add a redundant DC power source on the BV10, repeat step 1 through step 3.

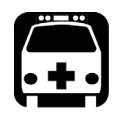

# WARNING

To avoid serious injuries as well as irreparable damages to your unit, ALWAYS TURN OFF BOTH DISCONNECT DEVICES BEFORE OPENING OR SERVICING THE UNIT.

# 4 Physical Interfaces, LEDs, and Buttons

This section describes all connectors (ports), LEDs, and buttons available on the BV10-100 and BV10-1000 units.

## **BV10 Models**

#### BV10-100

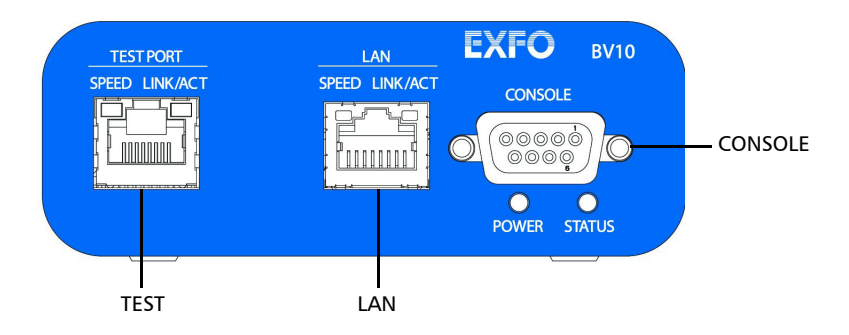

#### BV10-1000

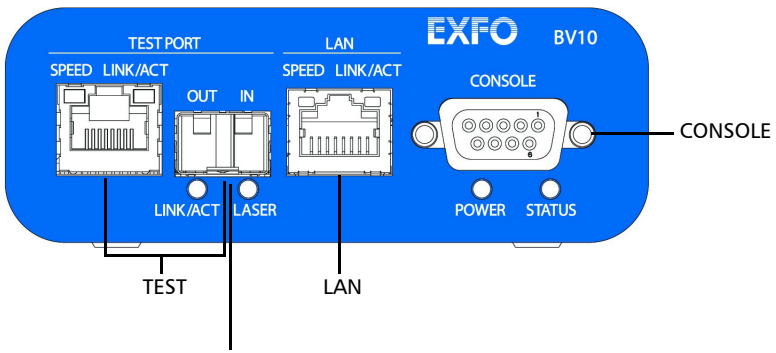

Laser radiation emitted from this port when LASER LED is on.

Port Availability on BV10

## Port Availability on BV10

| Port      | Description                                                                       | Model    |           |  |
|-----------|-----------------------------------------------------------------------------------|----------|-----------|--|
| Label     | Description                                                                       | BV10-100 | BV10-1000 |  |
| TEST PORT | 10/100 Mbit/s electrical RJ45 Test port (10Base-T and 100Base-TX)                 | Х        |           |  |
|           | 10/100/1000Mbit/s electrical RJ45 Test port (10Base-T, 100Base-TX and 1000Base-T) |          | Х         |  |
|           | 1000 Mbit/s optical SFP Test port (1000Base-SX/LX/ZX;<br>850/1310/1550nm)         |          | Х         |  |
| LAN       | 10/100 Mbit/s electrical Management port                                          | Х        | Х         |  |
| CONSOLE   | RS-232 DE-9F DCE (referred as DB9) Console port                                   | Х        | Х         |  |

### **Connecting the TEST Port Interface**

The BV10-100 provides an electrical 10/100 Mbit/s Ethernet Test interface while the BV10-1000 provides an electrical 10/100/1000 Mbit/s and an optical 1000 Mbit/s SFP laser Ethernet Test interfaces. The two BV10-1000 Test interfaces are mutually exclusive.

#### **RJ45 Port**

Connect the 10/100/1000 Mbit/s electrical interface to be tested to the RJ45 test port. The electrical ports is RJ45 for category 5 unshielded twisted pair (UTP). Refer to *Ethernet Cables* on page 102 for cable specifications.

Supported electrical rates are:

- ► For BV10-100: 10 Mbit/s and 100 Mbit/s.
- ► For BV10-1000: 10 Mbit/s, 100 Mbit/s, and 1000 Mbit/s.

#### SFP Port (BV10-1000)

The BV10-1000 provides an optional optical port for 1000Base-SX/LX/ZX testing capability. The optical port is a Small Form Factor Pluggable (SFP) slot type with LC connector.

Insert an SFP module into the SFP test port slot on the BV10. Refer to *Optical Interface* on page 95 for more information on supported SFP.

Carefully connect optical fibre cables to the SFP's IN and OUT ports. To ensure good signal quality, make sure that the optical fibre connector is fully inserted into the optical connector port.

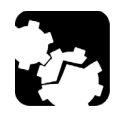

# CAUTION

To prevent exceeding the maximum input power level please use an attenuator when a loopback configuration is used.

Connecting the Management Interfaces

### **Connecting the Management Interfaces**

The management interface can be connected locally using the **CONSOLE** port or remotely using the **LAN** Port.

#### LAN Port

Connecting a typical management network to the 10/100 Mbit/s Ethernet **LAN** port provides remote access to the BV10 Command Line Interface (CLI) using either Telnet or SSH session.

To connect remotely to the BV10 using the **LAN** port, connect both the BV10 **LAN** port and the remote PC to the same Management network using a standard straight through Ethernet cable with RJ45 connectors.

#### **Physical Interfaces, LEDs, and Buttons**

Connecting the Management Interfaces

#### **CONSOLE** Port

Connecting a PC to the **CONSOLE** port provides local access to the BV10 using CLI commands.

The following figure shows the DB9 (RS-232 DE-9F DCE) pinouts as viewed from the front of the BV10.

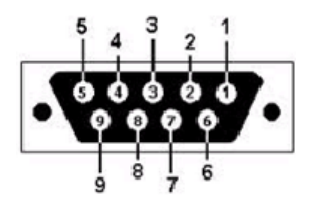

The following table indicates the DB9 pinouts.

| Pin Number  | Description                        |  |  |  |
|-------------|------------------------------------|--|--|--|
| 1, 4, and 6 | Connected together inside the BV10 |  |  |  |
| 7 and 8     | Connected together inside the BV10 |  |  |  |
| 5           | Signal ground                      |  |  |  |
| 2           | TX (output of the BV10)            |  |  |  |
| 3           | RX (input of the BV10)             |  |  |  |
| 9           | Not internally connected           |  |  |  |
| DB9 casing  | Chassis ground                     |  |  |  |

To connect locally, connect a PC to the **CONSOLE** port using an RS-232 straight cable with a DB9 connector.

### LEDs

#### POWER

- On (Green) indicates that the BV10 unit is receiving power from an external source.
- ➤ Off indicates that the BV10 unit is not receiving power from the external source or the unit is damaged.

#### STATUS

- > On (Green) indicates that the link on the test port is up.
- > On (Red) indicates that the link on the test port is down.
- > Off indicates that the unit is not yet booted.

#### SPEED

- ► Off indicates 10 Mbit/s
- > On (Green) indicates 100 Mbit/s
- > On (Amber) indicates 1000 Mbit/s (BV10-1000 only)

### LINK/ACT (Electrical and Optical Ports)

- > On (Green) indicates that the link is up; there is no activity.
- > Off indicates that the link is down; there is no activity.
- > Blinking (Green) indicates that the link is up; there is activity.

#### LASER

- ► Off indicates that the laser is off.
- > On (Red) indicates that the laser is on.

RESET and DEFAULT Buttons

### **RESET and DEFAULT Buttons**

The **RESET** and **DEFAULT** buttons are recessed on the back of the BV10 to avoid accidental use.

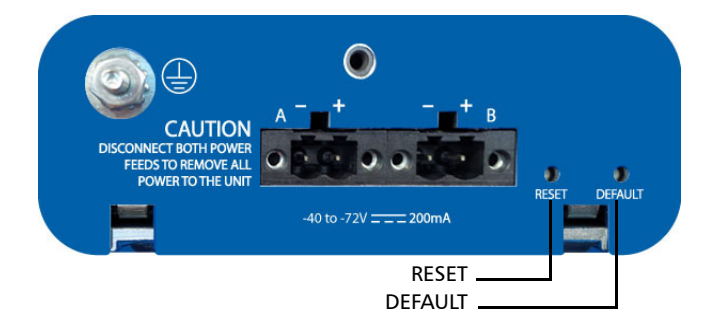

#### **RESET Button**

The **RESET** button is used to reboot the BV10. Press the **RESET** button once to reboot the BV10. While rebooting, the BV10 displays a series of messages if the unit is connected to a console.

The reboot command can also be used to reboot the BV10 (refer to reboot *on page 45*).

#### **DEFAULT Button**

The **DEFAULT** button is used to reset the BV10 to the factory default settings. Press the **DEFAULT** button once to reset the BV10 to its factory default settings then the unit reboots by itself.

# 5 Managing BV10 Verifier on BrixWorx

This chapter describes how to configure and use BV10 hardware on BrixWorx. It explains the CLI commands used to communicate with the BrixWorx registry and describes how to set up tests using the BrixWorx user interface.

**Note:** When the BV10 is used in a BrixWorx environment, you must use BrixWorx GUI rather than CLI prompt to manage the BV10 device. When you change a reflector to run or not through the CLI, this is not updated on the BrixWorx GUI Additional Services page. The GUI changes override the changes done using the CLI prompt.

## **Configuring BV10 Verifier for BrixWorx Registry**

The BV10 Verifier must be configured before you can use it in the BrixWorx system. Once the configuration of a BV10 Verifier is complete, you must add it to BrixWorx just like any other Verifier.

#### **Configure the BV10 Verifier**

#### To configure the BV10 Verifier for use in the BrixWorx system:

**1.** Access the CLI prompt using Telnet or SSH. To log on to the Telnet or SSH server, use the following login information:

Login ID: exfo Password: exfo123

The CLI prompt name contains the BV10 model number followed by **(DEBUG)**. For example:

BV10-1000 (DEBUG)>

**2.** To configure the IP address of the local BrixWorx registry, type the following command:

BV10-1000 (DEBUG)> server discovery local IP address

Configuring a Test

**3.** To configure the port of communication, type the following command:

BV10-1000 (DEBUG)> server discovery port value

The default port value is 80.

4. To save the new port value, type the following command:

BV10-1000 (DEBUG)> server discovery write

#### Add the BV10 to BrixWorx

Once you have configured a BV10, you must add it to BrixWorx.

Refer to the BrixWorx User Guide for more information on how to add the BV10 Verifier to the BrixWorx system.

# **Configuring** a Test

Only a specific set of BrixWorx tests are supported by the BV10 Verifier. All tests supported on the BV10 Verifier are available through BrixWorx:

- ► Ethernet OAM Handling
- ► UDP Echo Responder
- ► TWAMP Light Responder
- ► Smart Loopback
- ➤ SSH service
- ➤ Telnet service

Refer to *Test Applications* on page 73 for more information on the tests supported on the BV10 Verifier.

Configuring a Test

#### To configure a test on a BV10 Verifier using the BrixWorx Operations Centre:

- 1. Login to BrixWorx.
- 2. Select Verifiers.

| <b>D</b>                                                     |               |              |           |                 |            |             |                              | ■ print ■ log out ■                | help     |
|--------------------------------------------------------------|---------------|--------------|-----------|-----------------|------------|-------------|------------------------------|------------------------------------|----------|
| Br x                                                         | Verifiers     |              |           |                 | - 1919 - C |             | ALL AND ADDRESS              |                                    | 35       |
|                                                              |               |              |           |                 |            |             |                              |                                    | -        |
| X Operations Center                                          | Name          | Alias        | Model     | Verifier Groups | Standby    | <u>SLAs</u> | Last Report                  | Current IP Address                 | 1        |
| ► Home                                                       | 1000          |              | Brix 1000 | 0               | Primary    | 1           | 06/15/11 18:03 IST           | Multiple 0                         |          |
| Alerts                                                       | Boston BV10   | Boston BV10  | Brix 10   | 0               | Primary    | 0           | 06/15/11 18:02 IST           | 10.10.20.237                       |          |
| BrtxCall                                                     | BV10-Lab      |              | Brix 10   | 0               | Primany    | 0           | 06/15/11 18:03 IST           | 10 192 3 182                       |          |
| <ul> <li>BrixCare Self-Service</li> <li>BrixUsion</li> </ul> | BV(10 Deepals | B1/40 Deceak | Driv 10   | 0               | Drimony    | 0           | 06/16/11 10:00 ICT           | 40 400 3 443                       |          |
| On-Demand Testing                                            | DV IU_Deepar  | DV TO DEEDAK | Dix 10    | 0               | Printary   | 0           | 00/10/11 10:00 101           | 10.132.3.113                       |          |
| Reports                                                      | BV10_sam      |              | Bftx 10   | U               | Primary    | U           | none                         |                                    |          |
| ► SLAB                                                       |               |              |           |                 |            |             |                              |                                    |          |
| Services                                                     |               |              |           |                 |            | Copyr       | ight @ 2000-2010 by EXFO Ser | vice Assurance, Inc. All rights re | escryed. |
| System                                                       |               |              |           |                 |            |             |                              |                                    |          |
| Users                                                        |               |              |           |                 |            |             |                              |                                    |          |
| Ventiers                                                     |               |              |           |                 |            |             |                              |                                    |          |
| Add a Verifier                                               |               |              |           |                 |            |             |                              |                                    |          |
| Hardware                                                     |               |              |           |                 |            |             |                              |                                    |          |
| Add Video Tier Name                                          |               |              |           |                 |            |             |                              |                                    |          |
| Manage Phone Groups                                          |               |              |           |                 |            |             |                              |                                    |          |
| Verifier Groups                                              |               |              |           |                 |            |             |                              |                                    |          |
| View Locations                                               |               |              |           |                 |            |             |                              |                                    |          |
| Search                                                       | i             |              |           |                 |            |             |                              |                                    |          |
|                                                              |               |              |           |                 |            |             |                              |                                    |          |
|                                                              | ļ             |              |           |                 |            |             |                              |                                    |          |
| Service Message                                              |               |              |           |                 |            |             |                              |                                    |          |
| The service message can be                                   |               |              |           |                 |            |             |                              |                                    |          |
| edited by navigating to the<br>System tab and selection the  |               |              |           |                 |            |             |                              |                                    |          |
| Service Message subtab.                                      |               |              |           |                 |            |             |                              |                                    |          |
|                                                              | 1             |              |           |                 |            |             |                              |                                    |          |

**3.** Click the name of the Verifier on which you want to configure the test.

| Verifier Information: BV10-Lab                                                                                                    |                               |        |                        |        |  |
|----------------------------------------------------------------------------------------------------|-------------------------------|--------|------------------------|--------|--|
| 🖩 Close all views 📓 Open all views                                                                                                    |                               |        |                        |        |  |
| Basic Configuration                                                                                                    |                               | ₩ edit | 📕 Test Interface       | 💌 edit |  |
| Name BV10-Lab<br>Alias                                                                                                    | 0000003                       |        | ⊿ Management Interface | 🗎 edit |  |
| Shared Yes                                                                                                    |                               |        | ▲ Static Routes        | 🕨 edit |  |
| Link Type 100 Mbs<br>Network Registry List 10, 192, 3, 34                                                                                                    |                               |        | Additional Services    | 💌 edit |  |
| Monolith BV-10-SP4-m                                                                                                    | onolith-10Jun2011.1.100.BV-10 |        | Advanced Configuration | 😬 edit |  |
| Details                                                                                                    |                               |        | ■ Verifier Health      |        |  |
| Verifer Group [ none assigned ]<br>SLA [ none assigned ]<br>MAC Address (Test Interface) 00:03:01:EF:6B:F2<br>MAC Address (Management Interface) 00:03:01:29:07:82<br>Current P Address 10:192,3:182 |                               |        | ⊿ Verifier Management  |        |  |
| Current VCF                                                                                                    | version 7                     |        |                        |        |  |

**4.** Click the **edit** button for Additional Services. You can choose to load a specific test or service on this page.

| Verifier Informati                                              | ion: BV10-Lab                                                                 |
|-----------------------------------------------------------------|-------------------------------------------------------------------------------|
| BV10-Lab Addition                                               | al Services                                                                   |
| Statua                                                          | Report every 5 minutes                                                        |
| Ethernet OAM handling                                           | I Load O Do not load                                                          |
| UDP echo responder                                              |                                                                               |
| TWAMP light responder                                           | Load with the following setting:     UDP Port                                 |
| Smart loopback                                                  | Ethernet      O Ethernet all unicast     O IP     O UDP-TCP     O Do not load |
| SSH Service                                                     | Not Specified O Do not run O Run                                              |
| Teinet Service                                                  | Int Specified O Do not run O Run                                              |
| <ul> <li>revert to stored</li> <li>save and continue</li> </ul> |                                                                               |

- **5.** Enter the time interval at which you want the BV10 Verifier to report the health information. See *Verifier Health Information* on page 28 for more information.
- **6.** Select **Load** for the tests that you want to configure on the BV10 Verifier.
  - ► For the TWAMP Light Responder test, you must enter the UDP port value to load the test.
  - ➤ For Smart Loopback test, select Ethernet, Ethernet all unicast, IP, or UDP-TCP to load the specific test.

Refer to *Test Applications* on page 73 for more information about the tests that you can load on the BV10 Verifier.

**7.** To run the SSH or Telnet service, select **Run**.

The selected tests and services are loaded on the BV10 Verifier.

## **Verifier Health Information**

The BV10 Verifier runs its health status test based on the interval set in the Status field in the Additional Services category of the Verifier's advanced parameters. It reports results to BrixWorx based on its polling interval. The following figure shows an example of Verifier health information.

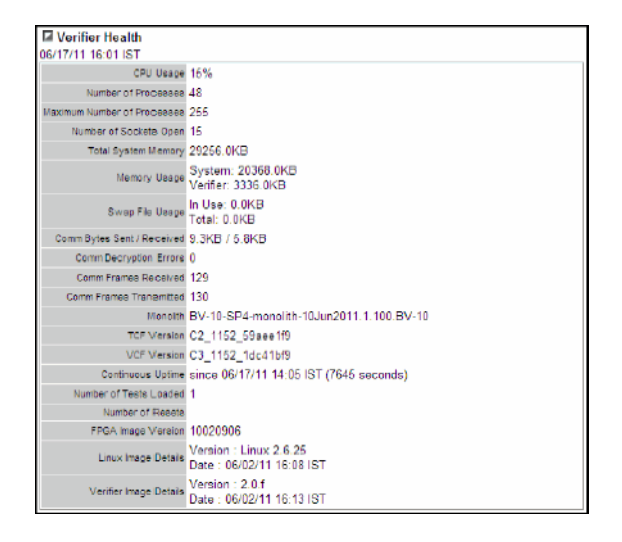

To display the Verifier Health page, select the Verifier Health category on the Verifier Information page.

See *Configure the BV10 Verifier* on page 23 for more information on how to set the interval for Verifier status reporting and refer to the Verifiers chapter in the BrixWorx User Guide for information on the fields from the Verifier Health page.

# 6 Introducing the BV10 CLI

This chapter describes the BV10 Ethernet Performance Endpoints Command Line Interface (CLI), its uses, and its features.

**Note:** Refer to CLI Command Reference on page 39 for more information on command definition and syntax.

### **Command Line Interface**

The Command Line Interface (CLI) allows to configure and manage the operation of the BV10 by sending commands to the BV10 using either the CONSOLE Port, a Telnet session (LAN or TEST Port), or Secure Shell (SSH) session (LAN or TEST Port).

**Note:** Telnet and SSH provide the same functionality except SSH provides a secure channel. Refer to console telnet |ssh server enable |disable on page 61 for more information on enabling Telnet or SSH.

### Connecting to the BV10 to a Console

Connect the BV10 to a Console for management through **CONSOLE**, **LAN**, or **TEST** port.

#### **CONSOLE** Port

A console is directly connected to the BV10 (**CONSOLE** Port). The **CONSOLE** port is always available for CLI use.

#### To use the CONSOLE port:

- **1.** Ensure that your PC is connected to the BV10's CONSOLE port. Refer to *CONSOLE Port* on page 19.
- **2.** Use a terminal application to connect with the BV10 through its CONSOLE port.
  - 2a. Start the terminal application.
  - **2b.** Set the connection configuration to 9600bps, 8 data bits, no parity, 1 stop bit (9600/8-N-1).
  - **2c.** Establish the connection with the BV10.
# LAN Port

A console it connected to the BV10 (LAN port) for remote access through the network using either Telnet or SSH session.

#### To use the LAN port:

- **1.** Ensure that both your PC network interface and the BV10's LAN port are connected to the same Management network. Refer to *LAN Port* on page 18.
- 2. On your PC, run a terminal application.
- 3. Select Telnet or SSH connection type.

The use of Telnet server is enabled by default on the BV10.

The use of SSH server is disabled by default on the BV10 and must be enabled as well as the password must be defined; refer respectively to *console telnet* |*ssh server enable* |*disable* on page 61 and *password set password* on page 61; the user name is **exfo**. The CLI supports SSHv2. Encryption keys are factory generated.

- 4. Enter the BV10 LAN port IP address and Netmask. Default values are: IP address: 10.10.10.10 Netmask: 255.255.0
- **5.** Establish the connection with the BV10.

# **TEST Port**

In-band management activities on the TEST port is provided for basic configuration and software upgrade tasks in situations where the Management port is inaccessible.

It is important to note that in-band management through the TEST port should be performed with low traffic volume so that management responses have minimal impact on test traffic. With high traffic volume, management responses might add jitter/latency or dropped packets to results. When a CLI session is opened on the TEST port, the following warning message appears:

WARNING: Session opened on the TEST Port. Any action may interfere with traffic. Not all CLI commands are available on the TEST port.

The console in-band enable/disable command controls in-band management on the test port. By default, in-band management on the test port is enabled. Refer to *console in-band enable disable* on page 62 for more information.

#### To use the TEST port:

- **1.** Ensure that both your PC network interface and the BV10's TEST port are connected to the same Management network. Refer to *Connecting the TEST Port Interface* on page 16.
- **2.** On your PC, run a terminal application.
- 3. Select Telnet or SSH connection type.

The use of Telnet server is enabled by default on the BV10.

The use of SSH server is disabled by default on the BV10 and must be enabled as well as the password must be defined; refer respectively to *console telnet* |*ssh server enable* |*disable* on page 61 and *password set password* on page 61; the user name is **exfo**. The CLI supports SSHv2. Encryption keys are factory generated.

- 4. Enter the BV10 TEST port IP address and Netmask.
- **5.** Establish the connection with the BV10.

# **Entering Commands**

Once you have connected to the BV10, you can enter CLI commands at the command prompt. The CLI command prompt is either BV10-100> or BV10-100>, depending on the BV10 model you are communicating with.

# **Basic Command Format**

The basic format of a CLI command is:

command parameter,...

Both upper and lower case alphanumeric characters and special characters, such as the slash (/) and colon (:) are supported. Commands and parameters are not case sensitive.

You can specify no parameter, one parameter, or multiple parameters separated with comma.

# **Abbreviating Commands**

The CLI allows you to type only as much of a command that it is required to make it unambiguous. For example, sh ve is the equivalent of typing show version because show is the only keyword that starts with sh and version is the only keyword that starts with ve. If it cannot be unambiguously determined, the CLI displays a list of possible commands and parameters that begin with the partial keyword.

# **Completing Commands**

To submit a CLI command, press the Enter key.

The CLI command completion feature lets you type part of a command and use the Tab key to complete the remainder of the command. Consider the following examples.

```
sh <tab> resolves to show
con <tab> resolves to console
sh <tab> ve <tab> resolves to show version
```

Command completion works as long as what you have typed is unambiguous – that is, there are no other CLI commands that start with the letter or letters you have typed. Typing just c, for example, does not allow the CLI to distinguish console from clear. If it cannot be unambiguously determined, the CLI displays a list of possible commands and parameters that begin with the partial keyword.

When the rest of the command can be completed, it appears in its completed form on the same line when you press the Tab key. If the command cannot be completed, the possible values appear on the following line when you press the Tab key.

Tip: You can combine abbreviated commands with command completion on the same line. For example, if you type sh v < tab>, the command resolves to sh version. When you then press Enter, the CLI abbreviated command feature allows it to successfully resolve the sh and the v to show version and displays the current software/firmware versions.

# **Command Editing Keys**

The CLI uses common line editing key sequences, as shown in the following table.

| Key Sequence             | Result                                                                                                    |  |
|--------------------------|----------------------------------------------------------------------------------------------------|--|
| Enter                    | Executes the command.                                                                                                    |  |
| Backspace                | Deletes the character to the left of the cursor's position.                                                                       |  |
| Delete                   | Deletes the character to the left of the cursor's position.                                                                       |  |
| Home                     | Moves the cursor to the beginning of the line.                                                                                    |  |
| End                      | Moves the cursor to the end of the line.                                                                                          |  |
| <right arrow=""></right> | Moves the cursor to the right one character.                                                                                      |  |
| <left arrow=""></left>   | Moves the cursor to the left one character.                                                                                       |  |
| Ctrl C                   | Interrupts/cancels the command.                                                                                                   |  |
| <up arrow=""></up>       | Recalls the most recently entered command; scrolls back through the command history buffer each time you press the up arrow key.  |  |
| <down arrow=""></down>   | Scrolls forward through all of the commands that have been recalled using the up arrow.                                           |  |
| Tab                      | Completes the command or keyword. See <i>Completing Commands</i> on page 34 for more information.                                 |  |
| Ctrl D                   | Deletes the character at the cursor's position.                                                                                   |  |
| Ctrl H                   | Deletes the character to the left of the cursor's position.                                                                       |  |
| Ctrl I                   | Re-displays the current line, completing the last word in the line.                                                               |  |
| Ctrl J                   | Executes the command.                                                                                                    |  |
| Ctrl K                   | Deletes all characters from the cursor's position to the end of the line.                                                         |  |
| Ctrl L                   | Re-displays the current line.                                                                                                    |  |
| Ctrl M                   | Executes the command.                                                                                                    |  |
| Ctrl N                   | Scrolls forward through all of the commands that have been recalled using Ctrl P or the Up arrow, one command at a time.          |  |
| Ctrl P                   | Recalls the most recently entered command; scrolls back through the command history buffer each time you repeat the key sequence. |  |

#### Introducing the BV10 CLI

Entering Commands

| Key Sequence | Result                                                                              |  |
|--------------|-------------------------------------------------------------------------------------|--|
| Ctrl U       | Deletes all characters on the line.                                                 |  |
| Ctrl W       | Deletes the previous word.                                                          |  |
| Ctrl Y       | Pastes from the clipboard.                                                          |  |
| Esc B        | Moves the cursor to the start of the previous word.                                 |  |
| Esc C        | Capitalizes the current character.                                                  |  |
| Esc D        | Deletes all characters in a word from the cursor's position to the end of the word. |  |
| Esc F        | Moves the cursor forward one word at a time.                                        |  |
| Esc L        | Lowercases the current character and those that follow in the current word.         |  |
| Esc U        | Uppercases the current character and those that follow in the current word.         |  |
| Esc Delete   | Deletes the previous word.                                                          |  |

**Note:** Not all key sequences are available to the SSH client. Because an SSH client buffers data before sending it to the BV10, line editing keys are interpreted by the SSH client and not by the CLI shell on the BV10. It might be required to press Enter after using certain keys, such as Tab and ? for example, to get the result described in the above table.

### **Command History**

The BV10 CLI stores commands performed during a session in a history buffer. You can recall most recent commands from the history buffer using either: Up arrow key, Ctrl P, Down arrow key, and Ctrl N (see above table for more information).

# **CLI Session**

All commands are available at any time once a communication session has been established with the BV10.

All commands are executed immediately and any configuration changes are saved automatically.

# Idle Timeout

The BV10 has a security feature, called the idle timeout, that logs users out of a CLI session and closes the connection if there has been no activity for a specified period of time. An idle timeout can be set for each type of access (**CONSOLE** port, Telnet session, or SSH session). It can also be disabled.

Refer to *console telnet* |*ssh* |*serial idle-timeout value\_in\_seconds* on page 62 for more information on how to configure the timeout period.

In addition to the session timeout, a communication session is automatically closed when the connection is closed or lost (for a LAN connection).

This chapter describes the BV10 command line interface (CLI). The commands are grouped under Operation and Configuration commands.

- **Note:** When the BV10 is used in a BrixWorx environment, you must use BrixWorx GUI rather than CLI prompt to manage the BV10 device. When you change a reflector to run or not through the CLI, this is not updated on the BrixWorx GUI Additional Services page. The GUI changes override the changes done using the CLI prompt.
- **Note:** Refer to Introducing the BV10 CLI on page 29 for more information on CLI and its features.

# Conventions

The following table lists the conventions used in this chapter to represent command syntax.

| Convention         | Description           | Example                         |  |
|--------------------|-----------------------|---------------------------------|--|
| Pipe symbol        | Choice between two    | all   lan   test                |  |
|                    | or more parameters.   | Select one of the keywords:     |  |
|                    |                       | all, lan Or test.               |  |
| Square brackets [] | Optional parameters.  | [timeout value_in_ms]           |  |
|                    |                       | The timeout parameter and its   |  |
|                    |                       | value value_in_ms are optional. |  |
| Italics            | Variable information. | size size_in_bytes              |  |
|                    |                       | Enter a number in place of      |  |
|                    |                       | size_in_bytes.                  |  |

# **Command Availability**

All CLI commands can be sent through the LAN and **CONSOLE** ports. Only a subset of commands can be sent through the Test port.

# **Alphabetical List of CLI Commands**

The following table lists the BV10 CLI commands in alphabetical order.

| Command                                                    | Page |
|------------------------------------------------------------|------|
| ?                                                          | 44   |
| clear statistics                                           | 50   |
| console in-band enable disable                             | 62   |
| console in-band port port_value                            | 62   |
| console telnet ssh serial idle-timeout value_in_seconds    | 62   |
| console telnet ssh server enable disable                   | 61   |
| eth-oam enable disable                                     | 72   |
| help                                                       | 43   |
| interface lan duplex auto                                  | 65   |
| interface lan duplex half full                             | 66   |
| interface lan flow auto                                    | 66   |
| interface lan flow rx   none                               | 66   |
| interface lan speed 10 100 force                           | 65   |
| interface lan test address-netmask IP_address/netmask dhcp | 68   |
| interface lan test cable auto                              | 67   |
| interface lan test gateway IP_address none                 | 68   |
| interface lan test gateway dhcp none                       | 69   |
| interface lan test speed auto                              | 64   |
| interface lan test vlan value none                         | 67   |
| interface test cable straight                              | 67   |
| interface test laser on   off                              | 63   |
| interface test speed 10 100 1000 auto                      | 63   |
| interface test speed 10 100 1000 force                     | 64   |
| interface lan speed 10 100 force                           | 65   |
| interface test speed 1000 auto                             | 65   |
| interface test transceiver electrical optical              | 63   |

Alphabetical List of CLI Commands

| Command                                                      | Page |
|--------------------------------------------------------------|------|
| interface test vlan priority value                           | 67   |
| load image                                                   | 47   |
| logout or exit                                               | 45   |
| password clear                                               | 61   |
| password set password                                        | 61   |
| ping                                                         | 53   |
| reboot                                                       | 45   |
| server discovery local                                       | 54   |
| server discovery network                                     | 54   |
| server discovery port                                        | 55   |
| server discovery universal                                   | 54   |
| server discovery write                                       | 55   |
| show config                                                  | 59   |
| show interface                                               | 51   |
| show server discovery local                                  | 56   |
| show server discovery network                                | 56   |
| show server discovery port                                   | 56   |
| show server discovery universal                              | 56   |
| show server log                                              | 57   |
| show statistics                                              | 49   |
| show sysinfo                                                 | 46   |
| show version                                                 | 46   |
| smart-loopback enable disable                                | 70   |
| smart-loopback mode ethernet-all-unicast ethernet ip udp-tcp | 70   |
| twamp enable disable                                         | 71   |
| twamp udp-port value                                         | 71   |
| udp-echo enable disable                                      | 71   |

# **Operation Commands**

Operation commands allow to view and change the operational behavior of the BV10. Operation commands do not change the configuration of the unit.

The Operation commands are organized as follows:

| Subgroup              | Command                         | Page |
|-----------------------|---------------------------------|------|
| Help                  | help                            | 43   |
|                       | ?                               | 44   |
| System                | reboot                          | 45   |
|                       | logout or exit                  | 45   |
|                       | show sysinfo                    | 46   |
| Software Management   | show version                    | 46   |
|                       | load image                      | 47   |
| Statistics            | show statistics                 | 49   |
|                       | clear statistics                | 50   |
| Interface Information | show interface                  | 51   |
| Tools                 | ping                            | 53   |
| Server Discovery      | server discovery local          | 54   |
|                       | server discovery network        | 54   |
|                       | server discovery universal      | 54   |
|                       | server discovery port           | 55   |
|                       | server discovery write          | 55   |
|                       | show server discovery local     | 56   |
|                       | show server discovery network   | 56   |
|                       | show server discovery universal | 56   |
|                       | show server discovery port      | 56   |
|                       | show server log                 | 57   |

# **Help Commands**

| help        |                                                                                                    |                                                                                                    |  |
|-------------|----------------------------------------------------------------------------------------------------|----------------------------------------------------------------------------------------------------|--|
| Description | Displays a list of top-level CLI commands with a description of each command.                                                                                                    |                                                                                                    |  |
|             | To display context sensitive help for commands that begin with a certain string of characters (either a complete or partial keyword), use any of the following commands at the prompt: |                                                                                                    |  |
|             | > partial-keywo                                                                                                    | rd?                                                                                                    |  |
|             | Displays a l<br>partial-keyv                                                                                                    | ist of commands and parameters that begin with the word entered.                                                                                                    |  |
|             | ► keyword <spa< th=""><th>ce&gt;?</th></spa<>                                                                                                    | ce>?                                                                                                    |  |
|             | Displays a l                                                                                                    | ist of possible parameters associated with the keyword.                                                                                                    |  |
| Syntax      | help                                                                                                    |                                                                                                    |  |
| Example     | bv10-100> help                                                                                                    |                                                                                                    |  |
|             | List of commands:<br>clear<br>console<br>eth-oam<br>exit/logout<br>help<br>interface1<br>load<br>password<br>ping<br>reboot<br>show<br>smart-loopback<br>twamp<br>udp-echo<br>server   | Clears Statistics<br>Configure Telnet/SSH/Serial/In-Band management settings<br>Enables/disables Ethernet OAM<br>Logout of the CLI<br>Shows help information<br>Configures network interface<br>Upgrades system image<br>Changes password<br>Ping IP address<br>Reboots the system<br>Show statistics, configurations, version, system, server information<br>Configures Smart Loopback mode<br>Configures TWAMP<br>Enables/disables UDP echo<br>Configures local/network/universal registry and port information |  |

**Operation Commands** 

| ?                                                                       |                                                                                                    |                                                                                              |                                                                                        |                                                                         |
|-------------------------------------------------------------------------|----------------------------------------------------------------------------------------------------|----------------------------------------------------------------------------------------------|----------------------------------------------------------------------------------------|-------------------------------------------------------------------------|
| Description                                                             | Displays context-sensitive help. You can enter the ? alone at the CLI prompt, at the end of a partial keyword (command or parameter), or the end of a complete keyword (command) preceded by a space. The help that is displayed varies accordingly. If you type ? |                                                                                              | he ? alone at the CLI<br>and or parameter), or at<br>receded by a space. The<br>type ? |                                                                         |
|                                                                         | ► at the CLI j<br>command                                                                                                    | <ul> <li>at the CLI prompt: displays the names of the top-level CLI<br/>commands.</li> </ul> |                                                                                        |                                                                         |
| <ul> <li>at the end<br/>parameter<br/>keyword<br/>displays t</li> </ul> |                                                                                                    | of a complete of<br>): displays the co<br>unambiguous. 1<br>e possible choic                 | r partial keyword<br>omplete keyword<br>If the partial key<br>es on the next li        | l (command or<br>d on the next line if the<br>word is ambiguous,<br>ne. |
| <ul> <li>after a comparameters</li> <li>possible chemical</li> </ul>    |                                                                                                    | nplete or partial<br>s. If the partial k<br>noices.                                          | keyword and a s<br>eyword is ambig                                                     | space: displays a list of<br>yuous, displays the                        |
|                                                                         | The question mark character is not echoed on the screen.                                                                                                    |                                                                                              |                                                                                        |                                                                         |
| Syntax                                                                  | ?                                                                                                    |                                                                                              |                                                                                        |                                                                         |
| Examples                                                                | <b>bv10-100&gt;</b> ?<br>clear<br>console<br>eth-oam<br>exit                                                                                                    | help<br>interface<br>load<br>logout                                                          | password<br>ping<br>server<br>show                                                     | smart-loopback<br>twamp<br>udp-echo                                     |
|                                                                         | bv10-100> c?<br>clear                                                                                                    | console                                                                                      |                                                                                        |                                                                         |

# System Commands

| reboot      |                                                                                                    |
|-------------|----------------------------------------------------------------------------------------------------|
| Description | Restarts the BV10. Before restarting the unit, the CLI prompts for confirmation.                                    |
|             | The RESET button can also be used to reboot the BV10. Refer to <i>RESET Button</i> on page 21 for more information. |
| Syntax      | reboot                                                                                                    |
| Example     | <b>bv10-100&gt;</b> reboot<br>Reboot system? [y n]:                                                                 |

| logout or exit |                                                                                 |
|----------------|---------------------------------------------------------------------------------|
| Description    | Logs out of the CLI session. The logout and exit commands are exactly the same. |
| Syntax         | logout   exit                                                                   |
| Example        | bv10-100> logout                                                                |

**Operation Commands** 

Ī

| show sysinfo |                                                                                                    |  |  |
|--------------|----------------------------------------------------------------------------------------------------|--|--|
| Description  | Displays the following BV10 unit information:                                                                                                    |  |  |
|              | ➤ Software/firmware versions                                                                                                    |  |  |
|              | <ul> <li>Hardware model, version, and identification</li> </ul>                                                                                                    |  |  |
|              | ► Serial number                                                                                                    |  |  |
|              | <ul> <li>Manufacturing date</li> </ul>                                                                                                    |  |  |
|              | ► Unit Health Status of the test port: LINK DOWN or OK (link up)                                                                                                    |  |  |
|              | <ul> <li>DC Feed A Status, DC Feed B Status. Applied to DC version only and<br/>are monitored every 5 seconds.</li> </ul>                                                                                                    |  |  |
| Syntax       | show sysinfo                                                                                                    |  |  |
| Example      | bv10-100> show sysinfo         S/W VERSION       : Linux 2.6.25 #8 Wed Apr 16 14:47:51 EDT 2014         H/W       : BV10-1000-AC         H/W VERSION       : C         H/W ID       : 800000638428         SERIAL NUMBER       : 638428         MFG DATE       : 23-03-12         UNIT HEALTH       : OK |  |  |

# Software Management Commands

| show version |                                                                       |                                                                                                    |
|--------------|-----------------------------------------------------------------------|----------------------------------------------------------------------------------------------------|
| Description  | Displays the current software/firmware versions.                      |                                                                                                    |
| Syntax       | show version                                                          |                                                                                                    |
| Example      | <b>bv10-100&gt;</b> show<br>S/W VERSION<br>F/S VERSION<br>F/W VERSION | v version<br>: Linux 2.6.25 #8 Wed Apr 16 14:47:51 EDT 2014<br>: 4.0.1.2, Thu Aug 21 11:50:11 EDT 2014<br>: 10021906 |

| load image  |                                                                                                    |
|-------------|----------------------------------------------------------------------------------------------------|
| Description | Loads a software upgrade/downgrade image from TFTP or FTP (using a username and password) server. The BV10 acts as a client.                                                                                                    |
|             | The BV10 can be upgraded or downgraded to the next or previous two<br>versions, preserving the unit's settings. The unit can be upgraded or<br>downgraded more than two versions; however, there is no guarantee<br>that the unit's settings will be preserved.                                                                                                    |
|             | The upgrade/downgrade process preserves the unit's current settings<br>such as IP parameters and Smart Loopback mode. As the software<br>loads, informative messages are displayed for each step, including<br>instructions when user input is required. If the installation fails, the unit<br>automatically reverts to the previous software image. Once the<br>software is loaded, the BV10 must be rebooted in order for the new<br>software image to be applicable. You can use either the RESET button<br>or the reboot command. Refer to <i>RESET Button</i> on page 21 and <i>reboot</i><br>on page 45 for more information. |
|             | The LAN or the Test port can be used for loading a software image.<br>However loading a software image using the Test port stops all<br>applications running on the BV10, the following message is displayed<br>requiring a confirmation.<br>Test Port used to load the image. All Test Applications will be stopped during upgrade.<br>Are you sure you want to continue? (Y/N)<br>Enter Y to stop all applications and proceed with the image loading.<br>Enter N to cancel the command.                                                                                                    |
|             | State and configuration settings are preserved and restored when the software upgrade is complete and the BV10 is rebooted. The Ping test remains enabled during software upgrades.                                                                                                    |
|             | The load image command can be entered through the CONSOLE port<br>or the LAN/Test port running Telnet or SSH. Refer to <i>Connecting to the</i><br><i>BV10 to a Console</i> on page 30 for more information.                                                                                                    |

**Operation Commands** 

| load imag | e                                                                                                    |
|-----------|----------------------------------------------------------------------------------------------------|
| Syntax    | load image lan test <i>uri</i><br>The <i>URI</i> can use one of the following formats, depending on the server<br>type (TFTP or FTP) from which the unit is being updated:                                                                                        |
|           | tftp://192.168.1.1/image_name.img<br>ftp://username:password@192.168.1.1/image_name.img                                                                                                    |
| Example   | <b>bv10-100&gt;</b> load image lan tftp://10.17.1.75/BV-10_4.0SP1.img<br>WARNING: Performing image upgrade.                                                                                                    |
|           | Please DO NOT power down!! Use CTRL-C to abort.                                                                                                    |
|           | Shutting down processes for upgradedone.<br>Transferring BV-10_4.0SP1.img from 10.17.1.75 using tftpdone(5149757 bytes).<br>Unpacking image filedone.<br>Writing to device(1)done.<br>Writing to device(2)done.<br>Updating configsdone.<br>Updating boot(1)done. |
|           | Upgrade Successful!                                                                                                    |
|           | *** Reboot is required! ***                                                                                                    |

# **Statistics Commands**

| show statistics |                                                                                                    |                                                                                                    |  |
|-----------------|----------------------------------------------------------------------------------------------------|----------------------------------------------------------------------------------------------------|--|
| Description     | Displays the following status ar                                                                                                    | ad statistics:                                                                                                    |  |
|                 | <ul> <li>Displays the following status and statistics:</li> <li>Smart Loopback Control (enabled or disabled)</li> <li>Smart Loopback operational status <ul> <li>Link status of the test port</li> <li>DHCP Status (when DHCP is enabled)</li> <li>Laser control (optical transceiver only)</li> <li>Number of processed Smart Loopback packets</li> <li>Number of processed Ping requests on Test port only</li> <li>TWAMP Light Control (enabled or disabled)</li> <li>TWAMP Light UDP listening port</li> <li>Number of processed TWAMP Light packets</li> <li>UDP Echo Control (enabled or disabled)</li> <li>Number of processed UDP Echo packets</li> <li>Ethernet OAM Global Control (enabled or disabled)</li> <li>Number of processed Ethernet OAM Loopback messages</li> <li>Number of processed Ethernet OAM Link Trace messages</li> </ul> </li> </ul> |                                                                                                    |  |
| Syntax          | show statistics                                                                                                    |                                                                                                    |  |
| Example         | bv10-100> show statistics<br>Smart Loopback Control<br>Smart Loopback Status<br>Link<br>DHCP<br>Smart Loopback Packets<br>Ping Packets<br>TWAMP Light Control<br>TWAMP Light Control<br>TWAMP Light UDP port<br>TWAMP Light Packets<br>UDP Echo Control<br>UDP Echo Packets<br>Ethernet OAM Control<br>Ethernet OAM Loopbacks Packets<br>Ethernet OAM Delay Meas. Packets<br>Ethernet OAM Link Trace Packets                                                                                                    | <ul> <li>= enabled</li> <li>= 1</li> <li>= enabled (lease acquired)</li> <li>= 731</li> <li>= 408</li> <li>= enabled</li> <li>= 9495</li> <li>= 0</li> <li>= enabled</li> <li>= 0</li> <li>= enabled</li> <li>= 70</li> <li>= 55</li> <li>= 42</li> </ul> |  |

**Operation Commands** 

| clear statistics |                                                             |  |
|------------------|-------------------------------------------------------------|--|
| Description      | Clears the counter of all statistics.                       |  |
| Syntax           | clear statistics                                            |  |
| Example          | <b>bv10-100&gt;</b> clear statistics<br>Clearing statistics |  |

# **Interface Information Command**

| show interface |                                                                                                    |  |
|----------------|----------------------------------------------------------------------------------------------------|--|
| Description    | Displays information about the LAN, Test, or both ports.                                                                                                    |  |
|                | For the LAN and TEST ports:                                                                                                    |  |
|                | IP address<br>Net Mask<br>MAC Address<br>Default Gateway<br>Speed<br>Duplex<br>Link status<br>Auto-negotiation status<br>DHCP status<br>VLAN<br>MDI/MDI-X status<br>Flow control                                                                                       |  |
|                | Transceiver type (Test port on BV10-1000 only)                                                                                                    |  |
|                | Additional information for BV10-1000 optical port:                                                                                                    |  |
|                | Laser Control                                                                                                    |  |
|                | SFP vendor manufacturing information (as per SFF-8472): <b>ID</b> ,<br><b>Part Number, Serial Number, Vendor Name, Connector Type</b><br>(e.g.: LC, MT-RJ), <b>Speed</b> , <b>Type</b> (for example: SR, IR, LR),<br><b>Wavelength</b> , and <b>Mode</b> (SMF or MMF). |  |
| Syntax         | show interface all lan test                                                                                                    |  |

**Operation Commands** 

### show interface

| Example | bv10-100> show in | nterface all                         |
|---------|-------------------|--------------------------------------|
|         |                   | - 10 17 16 22                        |
|         |                   | - 255 255 0.0                        |
|         |                   | - 255.255.0.0<br>- 00.E0.0C.PC.E5.60 |
|         |                   | - 10 17 1 2                          |
|         |                   | = 10.17.1.2<br>= 100Mb/c             |
|         |                   |                                      |
|         |                   |                                      |
|         |                   | - yes                                |
|         |                   | - Disabled                           |
|         | VIAN              |                                      |
|         |                   |                                      |
|         |                   | - 0                                  |
|         |                   | -                                    |
|         | TEST PORT         |                                      |
|         | IP_ADDRESS        | = 10.16.7.138                        |
|         | NETMASK           | = 255.255.0.0                        |
|         | MAC ADDRESS       | = 00:03:01:FF:6B:70                  |
|         | GATEWAY           | = 10.16.1.1                          |
|         | SPEED             | = 1000Mb/s                           |
|         | DUPLEX            | = Full                               |
|         | LINK              | = yes                                |
|         | AUTO-NEG          | = on                                 |
|         | DHCP              | = Disabled                           |
|         | VLAN              | = Disabled                           |
|         | MDI               | = Normal                             |
|         | FLOW CONTROL      | = None                               |
|         | TRANSCEIVER       | = Electrical                         |

# **Tools Command**

| ping        |                                                                                                    |
|-------------|----------------------------------------------------------------------------------------------------|
| Description | Initiates a ping of a specified destination using the LAN or Test port and displays the results. Refer to <i>Ping Test</i> on page 76 for more information.                                                                                                    |
| Syntax      | ping destination_IP<br>[repetition number_of_packets   continuous]<br>[size size_in_bytes]<br>[ttl value]<br>[delay value_in_ms]<br>[timeout value_in_ms]<br>exit_interface                                                                                                    |
|             | The delay parameter is the interval between packets.<br>The exit_interface parameter can be either Ian or test and is required.                                                                                                    |
|             | The parameters can be entered in any order. If a parameter is not specified, the default value is used as follows:                                                                                                    |
|             | <ul> <li>4 for repetition number_of_packets</li> <li>32 for size size_in_bytes</li> <li>128 for ttl value</li> <li>1000 for delay value_in_ms</li> <li>4000 for timeout value_in_ms</li> </ul>                                                                                                    |
| Example     | <b>bv10-100&gt;</b> ping 10.10.10.20 lan<br>PING 10.10.10.20 (10.10.10.20) from 10.10.10.80 eth0: 24(52) bytes of data.<br>32 bytes from 10.10.10.20: icmp_seq=1 ttl=128 time=10.0 ms<br>32 bytes from 10.10.10.20: icmp_seq=2 ttl=128 time=0.000 ms<br>32 bytes from 10.10.10.20: icmp_seq=3 ttl=128 time=0.000 ms<br>32 bytes from 10.10.10.20: icmp_seq=4 ttl=128 time=0.000 ms<br>10.10.10.20 ping statistics<br>4 packets transmitted, 4 received, 0% packet loss, time 3010ms |
|             | rtt min/avg/max/mdev = $0.000/2.500/10.000/4.330$ ms                                                                                                    |

### **Server Discovery Commands**

**Note:** The following commands are only effective when used in a BrixWorx environment.

server discovery local

**Description** Sets the BrixWorx local registry IP address for communication.

**Syntax** server discovery local *IP address* 

**Example** bv10-100> server discovery local 10.192.3.34

#### server discovery network

**Description** Sets the BrixWorx network registry IP address for communication.

Syntax server discovery network *IP address* 

**Example** bv10-100> server discovery network 10.192.3.3

#### server discovery universal

**Description** Sets the BrixWorx universal registry IP address for communication.

Syntax server discovery universal *IP address* 

Example bv10-100> server discovery universal 10.192.3.33

**Operation Commands** 

| server discovery port |                                                                                        |
|-----------------------|----------------------------------------------------------------------------------------|
| Description           | Sets the BrixWorx local registry port for communication. The default port value is 80. |
| Syntax                | server discovery port IP address                                                       |
| Example               | bv10-100> server discovery port 80                                                     |

# server discovery write

| Description | Changes the IP address or Port number to the new value set by the<br>server discovery local   network   port   universal and saves the setting.<br>Once the configuration is changed, the Verifier is rebooted.                                                                                                    |
|-------------|----------------------------------------------------------------------------------------------------|
| Syntax      | server discovery write                                                                                                    |
| Example     | bv10-100> server discovery write<br>Writing changes<br>Password:<br>Configuration changed<br>Rebooting verifier<br>Password:<br>./brix-verifier: line 31: /usr/bin/whoami: No such file or directory<br>Stopping the Brix Verifier Agent done<br>Verifier application stopped<br>Password:<br>Starting verifier application<br>Password:<br>./brix-verifier: line 31: /usr/bin/whoami: No such file or directory<br>Starting the Brix Verifier Agent done<br>Verifier application<br>Password:<br>./brix-verifier: line 31: /usr/bin/whoami: No such file or directory<br>Starting the Brix Verifier Agent done<br>Verifier application started |

**Operation Commands** 

| show server discovery local |                                                                                 |
|-----------------------------|---------------------------------------------------------------------------------|
| Description                 | Displays the IP address of the currently set local BrixWorx registry.           |
| Syntax                      | show server discovery local                                                     |
| Example                     | <b>bv10-100&gt;</b> show server discovery local<br>discovery-host = 10.192.3.34 |
|                             |                                                                                 |

#### show server discovery network

**Description** Displays the BrixWorx network registry IP address for communication.

Syntax show server discovery network

**Example** bv10-100> show server discovery network network-host = 10.192.2.3

#### show server discovery universal

**Description** Displays the BrixWorx universal registry IP address for communication.

Syntax show server discovery universal

Example bv10-100> show server discovery universal universe-host = 10.192.2.33

#### show server discovery port

**Description** Displays the currently set port number for the local BrixWorx registry.

Syntax show server discovery port

**Example** bv10-100> show server discovery port discovery-port = 80

**Operation Commands** 

| show server log |                                                          |
|-----------------|----------------------------------------------------------|
| Description     | Displays the server log for the local BrixWorx registry. |
| Syntax          | show server log                                          |
| Example         | bv10-100> show server log                                |

# **Configuration Commands**

BV10 Configuration commands allow to view and change the configuration of the BV10.

The Configuration commands are organized into the following subgroups:

| Subgroup      | Command                                                        | Page |
|---------------|----------------------------------------------------------------|------|
| General       | show config                                                    | 59   |
| Console       | password set password                                          | 61   |
|               | password clear                                                 | 61   |
|               | console telnet ssh server enable disable                       | 61   |
|               | console in-band enable disable                                 | 62   |
|               | console in-band port port_value                                | 62   |
|               | console telnet ssh serial idle-timeout value_in_seconds        | 62   |
| Interface     | interface test transceiver electrical optical                  | 63   |
| Configuration | interface test laser on off                                    | 63   |
|               | interface lan test speed auto                                  | 64   |
|               | interface test speed 10 100 1000 auto                          | 63   |
|               | interface test speed 10 100 1000 force                         | 64   |
|               | interface lan speed 10 100 force                               | 65   |
|               | interface test speed 1000 auto                                 | 65   |
|               | interface lan duplex auto                                      | 65   |
|               | interface lan duplex half full                                 | 66   |
|               | interface lan flow auto                                        | 66   |
|               | interface lan flow rx none                                     | 66   |
|               | interface lan test cable auto                                  | 67   |
|               | interface test cable straight                                  | 67   |
|               | interface lan test vlan value none                             | 67   |
|               | interface test vlan priority value                             | 67   |
|               | interface lan   test address-netmask IP_address/netmask   dhcp | 68   |
|               | interface lan   test gateway IP_address   none                 | 68   |
|               | interface lan test gateway dhcp none                           | 69   |

Configuration Commands

| Subgroup         | Command                                                      | Page |
|------------------|--------------------------------------------------------------|------|
| Test Application | smart-loopback enable disable                                | 70   |
|                  | smart-loopback mode ethernet-all-unicast ethernet ip udp-tcp | 70   |
|                  | twamp enable disable                                         | 71   |
|                  | twamp udp-port value                                         | 71   |
|                  | udp-echo enable disable                                      | 71   |
|                  | eth-oam enable disable                                       | 72   |

### **General Command**

| show config |                                                                                                    |  |
|-------------|----------------------------------------------------------------------------------------------------|--|
| Description | Displays all BV10 configuration parameters as follows:                                                                                                    |  |
|             | <ul> <li>Console:<br/>Console in-band management<sup>a</sup>, Console Password<sup>a</sup>, Console<br/>Timeout, Telnet<sup>a</sup>, Telnet Timeout, SSH<sup>a</sup>, and SSH Timeout</li> </ul> |  |
|             | ► Interfaces:                                                                                                    |  |
|             | <b>LAN</b> port:<br>IP Address, Subnet Mask, Gateway, Auto Speed, Speed, Duplex,<br>Flow, MDI, VLAN ID                                                                                           |  |
|             | <b>TEST</b> port:<br>IP Address, Subnet Mask, Gateway, Auto Speed, Speed, MDI,<br>Transceiver, Transceiver type, VLAN ID, VLAN Priority.                                                         |  |
|             | <ul> <li>Test applications:<br/>Smart Loopback<sup>a</sup>, Smart Loopback Mode, Ethernet OAM<sup>a</sup>,<br/>TWAMP<sup>a</sup>, TWAMP port, UDP Echo<sup>a</sup></li> </ul>                    |  |
| Syntax      | show config                                                                                                    |  |

Configuration Commands

### show config

| Example | <pre>bv10-100&gt; show config</pre> |               |
|---------|-------------------------------------|---------------|
| -       | Console                             |               |
|         | CONSOLE IN BAND                     | = enabled     |
|         | CONSOLE PASSWORD                    | = disabled    |
|         |                                     | = 0           |
|         | TELNETD ENABLE                      | = enabled     |
|         | TESNETDTIMEOUT                      | = 0           |
|         | SSHD ENABLE                         | = disabled    |
|         | SSHD_TIMEOUT                        | = 0           |
|         | Interfaces                          |               |
|         | LAN_ADDRESS                         | = 10.17.16.32 |
|         | LAN_MASK                            | = 255.255.0.0 |
|         | LAN_GATEWAY                         | = 10.17.1.2   |
|         | LAN_AUTO_SPEED                      | = on          |
|         | LAN_SPEED                           | = 10/100      |
|         | LAN_DUPLEX                          | = auto        |
|         | LAN_FLOW                            | = 0           |
|         | LAN_MDI                             | = 0           |
|         | LAN_VLAN_ID                         | = none        |
|         | TEST_ADDRESS                        | = 10.16.7.138 |
|         | TEST_MASK                           | = 255.255.0.0 |
|         | TEST_GATEWAY                        | = 10.16.1.1   |
|         | TEST_AUTO_SPEED                     | = on          |
|         | TEST_SPEED                          | = 10/100/1000 |
|         | TEST_MDI                            | = 2           |
|         | TEST_TRANSCEIVER                    | = off         |
|         | TEST_TRANSCEIVER_TYPE               | = electrical  |
|         | TEST_VLAN_ID                        | = none        |
|         | TEST_VLAN_PRIORITY                  | = 1           |
|         | Test Applications                   |               |
|         | SMART_LOOPBACK_ENABLE               | = enabled     |
|         | SMART_LOOPBACK                      | = UDP-TCP     |
|         | ETH_OAM                             | = enabled     |
|         | TWAMP                               | = disabled    |
|         | TWAMP_PORT                          | = 9495        |
|         | UDP_ECHO                            | = enabled     |

a. Enabled or disabled.

# **Console Commands**

| password set <i>password</i> |                                                                                                    |
|------------------------------|----------------------------------------------------------------------------------------------------|
| Description                  | Defines a password for the BV10. By default, no password is set. The password is case sensitive. When you enter a password, the CLI prompts you to confirm the password by entering it again. |
| Syntax                       | password set password                                                                                                    |
| Example                      | <b>bv10-100&gt;</b> password set chidley<br>Please re-enter password<br>chidley<br>setting password                                                                                           |

#### password clear

| Description | Clears the BV10 password. |
|-------------|---------------------------|
| Syntax      | password clear            |
| Example     | bv10-100> password clear  |
|             | clearing password         |

#### console telnet|ssh server enable|disable

**Description** Enables or disables the Telnet and/or SSH servers.

Before enabling SSH, you must set a password for the CLI (see *password set password* on page 61). If you attempt to enable SSH before setting a password, the following message is displayed: Please set password first!

This command displays no output unless there is an error.

- Syntax console telnet|ssh server enable|disable
- **Example** bv10-100> console telnet server enable

Configuration Commands

#### console in-band enable|disable

| Description                                          | Enables or disables in-band management on the Test port. By default, in-band management on the Test port is enabled. |
|------------------------------------------------------|----------------------------------------------------------------------------------------------------|
|                                                      | This command displays no output unless there is an error.                                                            |
| This command is not available through the Test port. | This command is not available through the Test port.                                                                 |
| Syntax                                               | console in-band enable disable                                                                                       |
| Example                                              | bv10-100> console in-band disable                                                                                    |

| console in-band port <i>port_value</i> |                                                                                                    |
|----------------------------------------|----------------------------------------------------------------------------------------------------|
| Description                            | Configures the port number that can be used to communicate with the BrixWorx server from the Test port. |
| Syntax                                 | console in-band port <i>port_valueh</i>                                                                 |
| Example                                | bv10-100> console in-band port 300                                                                      |

### console telnet|ssh|serial idle-timeout value\_in\_seconds

DescriptionSets the idle timeout for the Telnet server, SSH server, or serial console<br/>communication session. Each connection method can have its own<br/>timeout.By default, no idle timeout is set. The minimum idle timeout is 30<br/>seconds. To disable the idle timeout, enter 0 (zero).<br/>This command displays no output.Syntaxconsole telnet|ssh|serial idle-timeout value\_in\_secondsExamplebv10-100> console telnet idle-timeout 900

# **Interface Configuration Commands**

The following commands allow setting the port interface parameters such as the IP addressing (static IP or DHCP), auto-negotiation (speed, duplex, flow control), VLAN support, transceiver (electrical or optical), laser (ON or OFF), and cable (straight or auto detection).

- **Note:** Most of the interface commands do not display output. Use the show interface (see page 51) and show config (see page 59) commands to display the BV10's current interfaces and configuration.
- **Note:** For the **TEST** port: **Duplex** and **Flow Control** are not configurable and respectively set to **Full** and **None**.

#### interface test transceiver electrical|optical

| Description | Sets the TEST port transceiver type to either electrical or optical. |  |
|-------------|----------------------------------------------------------------------|--|
|             | This command applies to the BV10-1000 only.                          |  |
|             | This command cannot be sent through the Test port.                   |  |
| Syntax      | interface test transceiver electrical   optical                      |  |
| Example     | bv10-100> interface test transceiver optical                         |  |

#### interface test laser on | off

| Description | Turns the laser of the TEST optical interface on or off.                                                      |  |
|-------------|----------------------------------------------------------------------------------------------------|--|
|             | This command applies to the BV10-1000 only and is available only when the transceiver type is set to optical. |  |
|             | This command cannot be sent through the Test port.                                                            |  |
| Syntax      | interface test laser on off                                                                                   |  |
| Example     | bv10-100> interface test laser on                                                                             |  |

Configuration Commands

#### interface lan|test speed auto

| Description | <b>n</b> Auto-negotiates all supported LAN (10/100) or Test (10/100/1000 for electrical or 1000 for optical) port speeds. |  |
|-------------|----------------------------------------------------------------------------------------------------|--|
|             | This command cannot be sent through the Test port.                                                                        |  |
| Syntax      | interface lan test speed auto                                                                                             |  |
| Example     | bv10-100> interface lan speed auto                                                                                        |  |

#### interface test speed 10|100|1000 auto

| Description | Auto-negotiates the specified electrical TEST port speed (10/100/1000). |  |
|-------------|-------------------------------------------------------------------------|--|
|             | This command cannot be sent through the Test port.                      |  |
| Syntax      | interface test speed 10 100 1000 auto                                   |  |
| Example     | <b>bv10-100&gt;</b> interface test speed 100 auto                       |  |

### interface test speed 10|100|1000 force

**Description** Forces the electrical TEST port speed (10/100/1000) to the specified value; no auto-negotiation is performed.

This command cannot be sent through the Test port.

Syntax interface test speed 10|100|1000 force

**Example** bv10-100> interface test speed 1000 force

Configuration Commands

# interface lan speed 10|100 force

| Description | Forces the LAN port speed (10/100) to the specified value; no auto-negotiation is performed. |  |
|-------------|----------------------------------------------------------------------------------------------|--|
|             | This command cannot be sent through the Test port.                                           |  |
| Syntax      | interface lan speed 10 100 force                                                             |  |
| Example     | bv10-100> interface lan speed 100 force                                                      |  |

### interface test speed 1000 auto

| Description | Auto-negotiates the specified optical TEST port speed (1000). |
|-------------|---------------------------------------------------------------|
|             | This command cannot be sent through the Test port.            |
| Syntax      | interface test speed 1000 auto                                |
| Example     | bv10-1000> interface test speed 1000 auto                     |

| interface lan duplex auto |                                                    |  |
|---------------------------|----------------------------------------------------|--|
| Description               | Auto-negotiates the LAN duplex speed.              |  |
|                           | This command cannot be sent through the Test port. |  |
| Syntax                    | interface lan duplex auto                          |  |
| Example                   | bv10-100> interface lan duplex auto                |  |

Configuration Commands

### interface lan duplex half|full

| Description | Sets the LAN duplex to either half or full; no auto-negotiation is performed. |
|-------------|-------------------------------------------------------------------------------|
|             | This command cannot be sent through the Test port.                            |
| Syntax      | interface lan duplex half   full                                              |
| Example     | bv10-100> interface lan duplex full                                           |

### interface lan flow auto

| Description | Auto-negotiates the flow control for the LAN port to either receive (rx) or none. |
|-------------|-----------------------------------------------------------------------------------|
|             | This command cannot be sent through the Test port.                                |
| Syntax      | interface lan flow auto                                                           |
| Example     | bv10-100> interface lan flow auto                                                 |

### interface lan flow rx|none

 

 Description
 Sets the flow control for the LAN port to the receive (rx) or none; no auto-negotiation is performed. This command cannot be sent through the Test port.

 Syntax
 interface lan flow rx|none

 Example
 bv10-100> interface lan flow rx
Configuration Commands

### interface lan|test cable auto

| Description | Automatically detects the LAN or electrical Test port cable type: crossover or straight through (MDI or MDI-X). |  |  |  |
|-------------|----------------------------------------------------------------------------------------------------|--|--|--|
|             | This command cannot be sent through the Test port.                                                              |  |  |  |
| Syntax      | interface lan test cable auto                                                                                   |  |  |  |
| Example     | bv10-100> interface lan cable auto                                                                              |  |  |  |

### interface test cable straight

| Description | Sets the electrical Test port cable as straight.   |  |  |  |
|-------------|----------------------------------------------------|--|--|--|
|             | This command cannot be sent through the Test port. |  |  |  |
| Syntax      | interface test cable straight                      |  |  |  |
| Example     | bv10-100> interface test cable straight            |  |  |  |

| interface lan test vlan <i>value</i>  none |                                                                                           |  |
|--------------------------------------------|-------------------------------------------------------------------------------------------|--|
| Description                                | Sets the VLAN ID of the LAN or TEST port to the specified value, or disables VLAN (none). |  |
| Syntax                                     | interface lan   test vlan <i>value</i>   none                                             |  |
| Example                                    | bv10-100> interface lan vlan none                                                         |  |

### interface test vlan priority value

**Description** Sets the VLAN priority of the TEST interface.

Syntax interface test vlan priority value

**Example** bv10-100> interface test vlan priority 1

Configuration Commands

| DescriptionSets the IP address and subnet mask for the LAN or TEST port either<br>manually or using DHCP.DHCP is enabled by default on the TEST port; it is disabled by default on<br>the LAN port.The LAN port is set to IP address 10.10.10/255.255.0.0. When DHCP is<br>enabled, the local IP parameters are acquired from a DHCP server, as<br>defined in RFC2131. The CLI provides information about the DHCP<br>acquisition status and the lease (expiration time). For more<br>information. refer to show interface on page 51 |
|----------------------------------------------------------------------------------------------------|
| DHCP is enabled by default on the TEST port; it is disabled by default on<br>the LAN port.<br>The LAN port is set to IP address 10.10.10.10/255.255.0.0. When DHCP is<br>enabled, the local IP parameters are acquired from a DHCP server, as<br>defined in RFC2131. The CLI provides information about the DHCP<br>acquisition status and the lease (expiration time). For more<br>information, refer to <i>show interface</i> on page 51                                                                                            |
| The LAN port is set to IP address 10.10.10.10/255.255.0.0. When DHCP is enabled, the local IP parameters are acquired from a DHCP server, as defined in RFC2131. The CLI provides information about the DHCP acquisition status and the lease (expiration time). For more information, refer to <i>show interface</i> on page 51                                                                                                    |
| monnation, refer to brote methade on page of                                                                                                    |
| The BV10 supports IPv4 addressing. The netmask value can be specified in either dotted decimal notation or CIDR format. For example:                                                                                                    |
| 192.168.1.1/255.255.255.0<br>192.168.1.1/24                                                                                                    |
| Syntax interface lan test address-netmask<br>IP_address/netmask dhcp                                                                                                    |
| Examplebv10-100> interface test address-netmask 10.10.10.181/24<br>address-mask: changing static address to 10.10.10.181/255.255.255.0.                                                                                                    |

### interface lan|test gateway IP\_address|none

DescriptionWhen the LAN or TEST interface IP address of the port is manually set,<br/>sets the gateway to the specified IP address or none. When the IP<br/>address of the port is changed from DHCP to manual, the default<br/>gateway is automatically set to manual using the last acquired default<br/>gateway IP address. The gateway can still be configured to none.Syntaxinterface lan |test gateway IP\_address|none

#### **Example** bv10-100> interface lan gateway none

Configuration Commands

### interface lan|test gateway dhcp|none

| Description | When the LAN or TEST interface IP address of the port is set to DHCP, sets the gateway to the specified IP address or none. When the IP address of the port is changed from manual to DHCP, the default gateway is automatically set to DHCP. The gateway can still be configured to none. |
|-------------|----------------------------------------------------------------------------------------------------|
| Syntax      | interface lan test gateway dhcp none                                                                                                    |
| Example     | bv10-100> interface lan gateway 10.17.1.2                                                                                                    |

### **Test Application Commands**

| smart-loopback enable disable                                                                         |                                                                                                    |  |  |  |
|----------------------------------------------------------------------------------------------------|----------------------------------------------------------------------------------------------------|--|--|--|
| <b>Description</b> Enables or disables the Smart Loopback application. Smart Loop enabled by default. |                                                                                                    |  |  |  |
|                                                                                                    | This command acts on the Smart Loopback application only; it is not a global switch for all test applications. For example, if Smart Loopback is disabled but TWAMP Light is enabled, TWAMP packets continue to be reflected. |  |  |  |
|                                                                                                    | Refer to Smart Loopback Test on page 74 for more information.                                                                                                    |  |  |  |
| Syntax                                                                                                | smart-loopback enable disable                                                                                                    |  |  |  |
| Example                                                                                               | <b>bv10-100&gt;</b> smart-loopback disable<br>smart-loopback disable                                                                                                    |  |  |  |

| smart-loop  | back mode ethernet-all-unicast ethernet ip udp-tcp             |
|-------------|----------------------------------------------------------------|
| Description | Sets the Smart Loopback feature to one of the following modes: |
|             | ► Ethernet All Unicast                                         |
|             | ► Ethernet                                                     |

 IP
UDP/TCP (default) Refer to Smart Loopback Test on page 74 for more information.
Syntax smart-loopback mode ethernet-all-unicast|ethernet|ip|udp-tcp
Example bv10-100> smart-loopback mode udp-tcp smart-loopback mode udp-tcp bv10-100> smart-loopback mode ethernet smart-loopback mode ethernet

Configuration Commands

### twamp enable|disable

| Description | Enables or disables the TWAMP Light application. TWAMP Light is enabled by default. |
|-------------|-------------------------------------------------------------------------------------|
| Syntax      | twamp enable disable                                                                |
| Example     | <b>bv10-100&gt;</b> twamp disable<br>TWAMP disabled                                 |

### twamp udp-port *value*

| Description   Sets the TWAMP UDP listening port.     When UDP Echo is enabled, it uses port 7. If you attempt to set the TWAMP UDP listening port to 7, the following error message is displayed:     Command is not allowed - UDP Echo is enabled.     Syntax   twamp udp-port value     Example   bv10-100> twamp udp-port 4444 |             |                                                                                                    |  |
|----------------------------------------------------------------------------------------------------|-------------|----------------------------------------------------------------------------------------------------|--|
| DescriptionSets the TWAMP UDP listening port.When UDP Echo is enabled, it uses port 7. If you attempt to set the<br>TWAMP UDP listening port to 7, the following error message is<br>displayed:<br>Command is not allowed - UDP Echo is enabled.Syntaxtwamp udp-port value                                                        | Example     | <b>bv10-100&gt;</b> twamp udp-port 4444<br>twamp udp-port 4444                                                                               |  |
| DescriptionSets the TWAMP UDP listening port.When UDP Echo is enabled, it uses port 7. If you attempt to set the<br>TWAMP UDP listening port to 7, the following error message is<br>displayed:<br>Command is not allowed - UDP Echo is enabled.                                                                                  | Syntax      | twamp udp-port <i>value</i>                                                                                                    |  |
| Description Sets the TWAMP UDP listening port.<br>When UDP Echo is enabled, it uses port 7. If you attempt to set the<br>TWAMP UDP listening port to 7, the following error message is<br>displayed:                                                                                                    |             | Command is not allowed - UDP Echo is enabled.                                                                                                |  |
| <b>Description</b> Sets the TWAMP UDP listening port.                                                                                                    |             | When UDP Echo is enabled, it uses port 7. If you attempt to set the TWAMP UDP listening port to 7, the following error message is displayed: |  |
|                                                                                                    | Description | Sets the TWAMP UDP listening port.                                                                                                    |  |

### udp-echo enable|disable

**Description** Enables or disables the UDP Echo application. UDP Echo is enabled by default.

- Syntax udp-echo enable | disable
- Example bv10-100> udp-echo disable UDP-ECHO disabled

Configuration Commands

| eth-oam enable disable |                                                                                                    |  |  |  |
|------------------------|----------------------------------------------------------------------------------------------------|--|--|--|
| Description            | Globally enables or disables the Ethernet OAM handling application.<br>Ethernet OAM handling is enabled by default. |  |  |  |
| Syntax                 | eth-oam enable   disable                                                                                            |  |  |  |
| Example                | <b>bv10-100&gt;</b> eth-oam disable<br>eth-oam disabled                                                             |  |  |  |

# 8 Test Applications

The BV10 supports the following test applications:

| Test Application           | Page |
|----------------------------|------|
| Smart Loopback Test        | 74   |
| Ping Test                  | 76   |
| TWAMP Light Responder Test | 77   |
| UDP Echo Responder Test    | 78   |
| Ethernet OAM Handling Test | 79   |

Smart Loopback supports wire-speed operation with TWAMP, UDP, and OAM handlers.

In addition to the test applications listed above, the BV10 responds to ARP and Ping packets targeted to the unit (not wire-speed).

The BV10 provides counters for the number of packets processed by each test and each Ethernet OAM message type. Refer to *show statistics* on page 49 for more information. The test application counters are automatically reset when there is:

- ► Link-up event on the Test port.
- > Any Test port configuration change.
- Test control changes from disabled to enabled (applies to TWAMP Light, UDP Echo, and Ethernet OAM handling).
- The Smart Loopback Operational Status changes from Not Operational to Operational (applies to Smart Loopback test).
- The Smart Loopback mode is changed (applies to Smart Loopback test).

All test application counters can be manually reset by entering the clear statistics command. Refer to *clear statistics* on page 50 for more information.

**Note:** All tests at the exception of Ping are disabled during software upgrades on the Test port.

### Smart Loopback Test

The Smart Loopback feature loops back the stream of data (frames/packets). It retransmits incoming frames/packets after exchanging the source and destination addresses as well as ports at multiple layers (Ethernet MAC, IP, and UDP/TCP).

Smart Loopback can be enabled (default) or disabled. Refer to *smart-loopback enable* | *disable* on page 70 for more information.

### Modes

The Smart Loopback mode limits the address/port swapping to a specific layer. The BV10 supports the following Smart Loopback modes:

- UDP/TCP (default) Swap MAC addresses, IP addresses, UDP or TCP ports when present and addressed to the unit's TEST port MAC/IP address. In other words, swap from Layer 2 up to Layer 4 when present.
- IP Swap MAC addresses, IP addresses when present and addressed to the unit's TEST port MAC/IP address. In other words, swap from Layer 2 up to Layer 3 when present.
- Ethernet Swap MAC addresses when addressed to the unit's TEST port MAC address. In other words, swap Layer 2 when present.
- Ethernet All Unicast Swap MAC addresses when the address is unicast, regardless of the unit's MAC address.

Refer to *smart-loopback mode ethernet-all-unicast* |*ethernet*|*ip*|*udp-tcp* on page 70 for more information.

### **Operational Status**

The following table indicates the rules that determine the Smart Loopback operational status for each mode.

| Constant Lange have 1 | Link Down       | Link Up                                               |                                  |
|-----------------------|-----------------|-------------------------------------------------------|----------------------------------|
| Mode                  |                 | DHCP Acquired, DHCP<br>Renewing, or Manual IP address | DHCP Acquiring<br>or DHCP Failed |
| Ethernet All Unicast  | Not Operational | Operational                                           | Operational                      |
| Ethernet              | Not Operational | Operational                                           | Operational                      |
| IP                    | Not Operational | Operational                                           | Not Operational                  |
| UDP/TCP               | Not Operational | Operational                                           | Not Operational                  |

**Note:** Laser Off produces a Link Down status for the optical transceiver port.

### **Ping Test**

The Ping test (applicable to the LAN and Test ports) provides the ability to generate ICMP Echo Requests and provides statistics on the ICMP Echo Replies received in response to the ICMP Echo Request. ICMP Echo Replies are expected on the same interface on which the ICMP Echo Requests were sent.

The Ping test is always enabled, even during software upgrades on the Test port.

The following table lists the Ping test parameters and default values where applicable.

| Parameter                        | Default Value |
|----------------------------------|---------------|
| Destination IP address           |               |
| Number of packets or continuous  | 4             |
| Size in bytes                    | 32            |
| Time-To-Live (TTL)               | 128           |
| Delay (interval between packets) | 1000 ms       |
| Timeout                          | 4000 ms       |

The Ping test returns the following statistics:

- > Number of packets transmitted.
- > Number of packets received.
- > Percentage of packet loss.
- Round-trip time (rtt) in ms (minimum, average, maximum, and standard deviation values).

Refer to ping on page 53 for more information.

### **TWAMP Light Responder Test**

The TWAMP Light Responder test listens for TWAMP Light messages on the specified UDP port and responds with a reflected packet when all of the following criteria are met:

- > TWAMP Responder control is enabled (default).
- > Destination MAC address equals the MAC address of the Test port.
- > VLAN ID equals the VLAN ID of the Test port (if configured).
- > Destination IP address equals the IP address of the Test port.
- ► Protocol equals UDP (17).
- UDP destination port equals the configured TWAMP Listening UDP port.

The TWAMP Light Responder test supports wire-speed operation. Unauthenticated mode is assumed.

The TWAMP Light Responder test can be enabled (default) or disabled. Refer to *twamp enable* |*disable* on page 71 for more information.

The UDP Listening port (default is 9495) is specified with the twamp udp-port command. Refer to *twamp udp-port value* on page 71 for more information.

### **UDP Echo Responder Test**

The UDP Echo Responder test listens for UDP Echo messages and responds with a reflected packet when all of the following criteria (as defined in RFC962) are met:

- > UDP Responder control is enabled (default).
- > Destination MAC address equals the MAC address of the Test port.
- ► VLAN ID equals the VLAN ID of the Test port (if configured).
- > Destination IP address equals the IP address of the Test port.
- ► Protocol is UDP (17).
- ► UDP destination port is 7 (UDP Echo, as per RFC862).

The UDP Echo Responder test supports wire-speed operation.

The UDP Echo Responder test can be enabled (default) or disabled. Refer to *udp-echo enable* |*disable* on page 71 for more information.

## **Ethernet OAM Handling Test**

The Ethernet OAM handling test listens for Ethernet OAM messages in both Ethernet II and 802.3 LLC/SNAP frame format and responds in the received format.

No VLAN ID checking is done. The Ethernet OAM feature responds with VLAN parameters of the received packet. In addition, no MEG-level discrimination is done, which allows the BV10 to operate in promiscuous mode (the unit operates as a MEP at multiple levels without any MEG-level configuration).

Ethernet OAM handling can be globally enabled (default) or disabled. Refer to *eth-oam enable* |*disable* on page 72 for more information.

The BV10 listens for and responds to the following Ethernet OAM messages:

► Loopback

The BV10 responds to Unicast OAM Loopback messages when all of the following criteria are met:

- ► Global Ethernet OAM handling is enabled (default).
- > Destination MAC address equals the MAC address of the Test port.
- ► EtherType is 0x8902.
- ► OpCode is 3 (LBM).

Ethernet OAM Handling Test

► Frame Delay (two-way)

The BV10 supports two-way Frame Delay. The BV10 responds to Ethernet OAM Frame Delay messages when all of the following criteria are met:

- ► Global Ethernet OAM handling is enabled (default).
- > Destination MAC address equals the MAC address of the Test port.
- ► EtherType is 0x8902.
- ► OpCode is 47 (DMM).
- ➤ Link Trace

The BV10 responds to Ethernet OAM Link Trace messages when all of the following criteria are met:

- ► Global Ethernet OAM handling is enabled (default).
- ► Destination MAC address is 01-80-C2-00-00-3y, where y is a value between [8-F] hexidecimal.
- ► EtherType is 0x8902.
- ► OpCode is 5 (LTM).
- > Target MAC address equals the MAC address of the Test port.
- ► TTL is greater than 1.
- ► LTM Egress Identifier TLV is present (Type equals 7).

# 9

# Power Failure Recovery

In the case of a power failure, the BV10 unit:

- > recovers automatically when power is restored.
- > returns to the same state as before the power failure.
- maintains all configuration parameters such as Test port, Management port, and Smart Loopback mode settings.

# 10 Maintenance

To help ensure long, trouble-free operation:

- Always inspect fiber-optic connectors before using them and clean them if necessary.
- ► Keep the unit free of dust.
- Clean the unit casing and front panel with a cloth slightly dampened with water.
- Store unit at room temperature in a clean and dry area. Keep the unit out of direct sunlight.
- > Avoid high humidity or significant temperature fluctuations.
- > Avoid unnecessary shocks and vibrations.
- If any liquids are spilled on or into the unit, turn off the power immediately, disconnect from any external power source and let the unit dry completely.

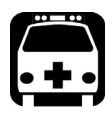

# WARNING

The use of controls, adjustments and procedures, namely for operation and maintenance, other than those specified herein may result in hazardous radiation exposure or impair the protection provided by this unit.

## **Cleaning LC Connectors**

Under normal circumstances the cleaning of the LC connector is not required. However if the connector shows signs of debris or contamination, cleaning may be required.

#### To clean a LC/SC/MPO-24 connector

- **1.** Use a clean dry air (CDA) or a air gun to blow out the dust or contamination.
- **2.** Re-inspect the connector.
- **3.** If the connector is still not clean, use a commercial cleaner recommended by the SFP manufacturer.
- **Note:** Refer to the transceiver manufacturer for more detailed cleaning recommendations and instructions.

# Recycling and Disposal (Applies to European Union Only)

For complete recycling/disposal information as per European Directive WEEE 2012/19/UE, visit the EXFO Web site at www.exfo.com/recycle.

# 11 Troubleshooting

# **Solving Common Problems**

Before calling EXFO's technical support, please read the following common problems that can occur and their respective solution.

| Problem                                                                                                    | Possible Cause                                                                                          | Solution                                                             |
|----------------------------------------------------------------------------------------------------|----------------------------------------------------------------------------------------------------|----------------------------------------------------------------------|
| Optical Laser LED is off and<br>the SFP is not generating the<br>signal.                                          | There is a configuration<br>mismatch between the<br>inserted SFP and the rate<br>selected for the test. | Ensure that the SFP is<br>supporting the rate used for<br>the test.  |
|                                                                                                    | The SFP is not compatible with the BV10-1000.                                                           | Ensure to use a compatible<br>SFP.                                   |
| CLI command returns:<br>Operation failed,<br>address/netmask not<br>permitted. Same subnet as<br>other interface. | LAN and TEST ports IP<br>addresses are under same<br>subnet or within its range.                        | Make sure to define IP<br>addresses under different<br>subnet range. |

# **Contacting the Technical Support Group**

To obtain after-sales service or technical support for this product, contact EXFO at one of the following numbers. The Technical Support Group is available to take your calls from Monday to Friday, 8:00 a.m. to 7:00 p.m. (Eastern Time in North America).

#### Technical Support Group

400 Godin Avenue Quebec (Quebec) G1M 2K2 CANADA 1 866 683-0155 (USA and Canada) Tel.: 1 418 683-5498 Fax: 1 418 683-9224 support@exfo.com

For detailed information about technical support, and for a list of other worldwide locations, visit the EXFO Web site at www.exfo.com.

If you have comments or suggestions about this user documentation, you can send them to customer.feedback.manual@exfo.com.

To accelerate the process, please have information such as the name and the serial number (see the product identification label), as well as a description of your problem, close at hand.

### **Transportation**

Maintain a temperature range within specifications when transporting the unit. Transportation damage can occur from improper handling. The following steps are recommended to minimize the possibility of damage:

- > Pack the unit in its original packing material when shipping.
- > Avoid high humidity or large temperature fluctuations.
- ► Keep the unit out of direct sunlight.
- > Avoid unnecessary shocks and vibrations.

# 12 Warranty

# **General Information**

EXFO Inc. (EXFO) warrants this equipment against defects in material and workmanship for a period of 1 year from the date of original shipment. EXFO also warrants that this equipment will meet applicable specifications under normal use.

During the warranty period, EXFO will, at its discretion, repair, replace, or issue credit for any defective product, as well as verify and adjust the product free of charge should the equipment need to be repaired or if the original calibration is erroneous. If the equipment is sent back for verification of calibration during the warranty period and found to meet all published specifications, EXFO will charge standard calibration fees.

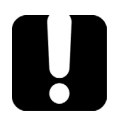

# **IMPORTANT**

The warranty can become null and void if:

- unit has been tampered with, repaired, or worked upon by unauthorized individuals or non-EXFO personnel.
- > warranty sticker has been removed.
- case screws, other than those specified in this guide, have been removed.
- > case has been opened, other than as explained in this guide.
- > unit serial number has been altered, erased, or removed.
- > unit has been misused, neglected, or damaged by accident.

THIS WARRANTY IS IN LIEU OF ALL OTHER WARRANTIES EXPRESSED, IMPLIED, OR STATUTORY, INCLUDING, BUT NOT LIMITED TO, THE IMPLIED WARRANTIES OF MERCHANTABILITY AND FITNESS FOR A PARTICULAR PURPOSE. IN NO EVENT SHALL EXFO BE LIABLE FOR SPECIAL, INCIDENTAL, OR CONSEQUENTIAL DAMAGES.

# Liability

EXFO shall not be liable for damages resulting from the use of the product, nor shall be responsible for any failure in the performance of other items to which the product is connected or the operation of any system of which the product may be a part.

EXFO shall not be liable for damages resulting from improper usage or unauthorized modification of the product, its accompanying accessories and software.

## **Exclusions**

EXFO reserves the right to make changes in the design or construction of any of its products at any time without incurring obligation to make any changes whatsoever on units purchased. Accessories, including but not limited to fuses, pilot lamps, batteries and universal interfaces (EUI) used with EXFO products are not covered by this warranty.

This warranty excludes failure resulting from: improper use or installation, normal wear and tear, accident, abuse, neglect, fire, water, lightning or other acts of nature, causes external to the product or other factors beyond the control of EXFO.

# **IMPORTANT**

In the case of products equipped with optical connectors, EXFO will charge a fee for replacing connectors that were damaged due to misuse or bad cleaning.

# Certification

EXFO certifies that this equipment met its published specifications at the time of shipment from the factory.

### **Service and Repairs**

EXFO commits to providing product service and repair for five years following the date of purchase.

#### To send any equipment for service or repair:

- **1.** Call one of EXFO's authorized service centers (see *EXFO Service Centers Worldwide* on page 91). Support personnel will determine if the equipment requires service, repair, or calibration.
- **2.** If equipment must be returned to EXFO or an authorized service center, support personnel will issue a Return Merchandise Authorization (RMA) number and provide an address for return.
- 3. If possible, back up your data before sending the unit for repair.
- **4.** Pack the equipment in its original shipping material. Be sure to include a statement or report fully detailing the defect and the conditions under which it was observed.
- **5.** Return the equipment, prepaid, to the address given to you by support personnel. Be sure to write the RMA number on the shipping slip. *EXFO will refuse and return any package that does not bear an RMA number.*

# **Note:** A test setup fee will apply to any returned unit that, after test, is found to meet the applicable specifications.

After repair, the equipment will be returned with a repair report. If the equipment is not under warranty, you will be invoiced for the cost appearing on this report. EXFO will pay return-to-customer shipping costs for equipment under warranty. Shipping insurance is at your expense.

Routine recalibration is not included in any of the warranty plans. Since calibrations/verifications are not covered by the basic or extended warranties, you may elect to purchase FlexCare Calibration/Verification Packages for a definite period of time. Contact an authorized service center (see *EXFO Service Centers Worldwide* on page 91).

### **EXFO Service Centers Worldwide**

If your product requires servicing, contact your nearest authorized service center.

#### **EXFO Headquarters Service Center** 400 Godin Avenue 1 866 683-0155 (USA and Canada) Ouebec (Ouebec) G1M 2K2 Tel.: 1 418 683-5498 CANADA Fax: 1 418 683-9224 support@exfo.com **EXFO Europe Service Center** Winchester House, School Lane Tel.: +44 2380 246800 Chandlers Ford, Hampshire S053 4DG Fax: +44 2380 246801 ENGLAND support.europe@exfo.com **EXFO Telecom Equipment** (Shenzhen) Ltd. 3rd Floor, Building 10, Tel: +86 (755) 2955 3100 Yu Sheng Industrial Park (Gu Shu Fax: +86 (755) 2955 3101 Crossing), No. 467, support.asia@exfo.com National Highway 107, Xixiang, Bao An District,

To view EXFO's network of partner-operated Certified Service Centers nearest you, please consult EXFO's corporate website for the complete list of service partners:

http://www.exfo.com/support/services/instrument-services/exfo-service-centers.

Shenzhen, China, 518126

Α

**Specifications** 

# **General Specifications**

### **BV10**

| Size (H x W x D)             | 38 mm x 103 mm x 210 mm (1 1/2 in x 4 1/16 in x 8 1/4 in)             |
|------------------------------|-----------------------------------------------------------------------|
| Weight (without transceiver) | 0.6 kg (1.3 lb)                                                       |
| Temperature                  |                                                                       |
| Operating:<br>Storing:       | 0 °C to 50 °C (32 °F to 122 °F)<br>-40 °C to 70 °C (-40 °F to 158 °F) |
| Relative humidity            | 5% to 95%, non-condensing                                             |
| Maximum operation altitude   | 4000 m (13123 ft)                                                     |
| Pollution degree             | 2 (for indoor use only)                                               |
| Measurement category         | Not rated for measurement categories II, III, or IV.                  |
| Overvoltage category         | 1                                                                     |
| AC version input power       | 9 V; 1 A                                                              |
| DC –48 V input power         | -4072 V; 0.2 A                                                        |
| DC +24 V input power         | 20 - 32 V; 0.4 A                                                      |

### AC/DC Adapter

| Temperature                              |                                                      |
|------------------------------------------|------------------------------------------------------|
| Operating:                               | –10 °C to 50 °C (14 °F to 122 °F)                    |
| Storing:                                 | –20 °C to 85 °C (–4 °F to 185 °F)                    |
| Relative humidity                        | 5% to 95%, non-condensing                            |
| Maximum operation altitude               | 2000 m (6562 ft)                                     |
| Pollution degree 2 (for indoor use only) |                                                      |
| Measurement category                     | Not rated for measurement categories II, III, or IV. |
| Overvoltage category                     | ll <sup>a</sup>                                      |
| Power Supply Rating <sup>bc</sup>        |                                                      |
| Input:                                   | 100 - 240 V; 50/60 Hz; 0.7 A Max.                    |
| Output:                                  | Output: 9 V; 1.66 A                                  |

- a. AC/DC adapter must be a Listed/Certified (external direct plug-in SMPSU, Overvoltage (Installation) category II) having reinforced insulation between primary and secondary and suitably rated for the extended BV10 operating environmental conditions (altitude, temperature, and humidity) and with output rating (voltage and current) compatible with above specifications.
- b. Use the external power supply indoors only.
- c. No exceeding  $\pm$  10% of the nominal voltage.

## **Electrical Interface**

| Electrical interface | One 10/100/1000 Base-T po | rt                   |             |
|----------------------|---------------------------|----------------------|-------------|
| Tx bit rate          | 10 Mbit/s                 | 125 Mbit/s           | 1 Gbit/s    |
| Rx bit rate          | 10 Mbit/s                 | 125 Mbit/s           | 1 Gbit/s    |
| Duplex mode          | Half and full duplex      | Half and full duplex | Full duplex |
| Jitter compliance    | IEEE 802.3                | IEEE 802.3           | IEEE 802.3  |
| Connector            | RJ-45                     | RJ-45                | RJ-45       |
| Maximum reach (m)    | 100                       | 100                  | 100         |

# **Optical Interface**

| Optical interface              | One GigE port      |              |              |
|--------------------------------|--------------------|--------------|--------------|
| Available wavelengths (nm)     | 850, 1310 and 1550 |              |              |
|                                | 1000 Base-SX       | 1000 Base-LX | 1000 Base-ZX |
| Wavelength (nm)                | 850                | 1310         | 1550         |
| Tx level (dBm)                 | -9 to -3           | -9.5 to -3   | 0 to 5       |
| Rx level sensitivity (dBm)     | -20                | -22          | -22          |
| Maximum reach                  | 550 m              | 10 km        | 80 km        |
| Transmission bit rate (Gbit/s) | 1.25               | 1.25         | 1.25         |
| Reception bit rate (Gbit/s)    | 1.25               | 1.25         | 1.25         |
| Tx operational wavelength (nm) | 830 to 860         | 1270 to 1360 | 1540 to 1570 |
| Maximum Rx before damage (dBm) | 6                  | 6            | 6            |
| Jitter compliance              | IEEE 802.3         | IEEE 802.3   |              |
| Ethernet classification        | IEEE 802.3         | IEEE 802.3   |              |
| Laser type                     | VCSEL              | FP           | DFB          |
| Eye safety                     | Class 1            | Class 1      | Class 1      |
| Connector                      | LC                 | LC           | LC           |
| Transceiver type               | SFP                | SFP          | SFP          |

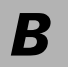

**B** Glossary

# Acronym List

| ? | Help |
|---|------|
|   |      |

#### A

| А   | Ampere                      |
|-----|-----------------------------|
| AC  | Alternating Current         |
| ACT | Activity                    |
| ARP | Address Resolution Protocol |
| AWG | American Wire Gage          |

#### В

| bit/s | Bit per second |
|-------|----------------|

### С

| CAGE | Commerce And Government Entities |
|------|----------------------------------|
| CDA  | Clean Dry Air                    |
| CIDR | Classless Inter-Domain Routing   |
| CLI  | Command Line Interface           |
| СО   | Central Office                   |

D

| DC  | Direct Current                |
|-----|-------------------------------|
| DCE | Data Communications Equipment |

| CDA  | Clean Dry Air                       |
|------|-------------------------------------|
| DHCP | Dynamic Host Configuration Protocol |
| DMM  | Delay Measurement Message           |

E

| ESD | Electrostatic Discharge   |
|-----|---------------------------|
| EUI | EXFO Universal Interfaces |

### F

| FCC | Federal Communications Commission |
|-----|-----------------------------------|
| FTP | File Transfer Protocol            |

### G

| GUI | Graphical User Interface |
|-----|--------------------------|
|     |                          |

#### I

| ICMP | Internet Control Message Protocol         |
|------|-------------------------------------------|
| ID   | Identification                            |
| IEC  | International Electrotechnical Commission |
| in   | inches                                    |
| IN   | Input                                     |
| IP   | Internet Protocol                         |

### Κ

| kg | Kilogram |  |
|----|----------|--|
|    |          |  |

L

| LAN | Local Area Network   |
|-----|----------------------|
| LBM | Loopback Message     |
| LC  | Lucent Connector     |
| LED | Light-Emitting Diode |
| lb  | Pound                |
| LTM | Link Trace Message   |

М

| MAC    | Media Access Control                                              |
|--------|-------------------------------------------------------------------|
| Mbit/s | Megabit per second                                                |
| MDI    | Media Dependant Interface (straight through Ethernet cable)       |
| MDIX   | Media Dependant Interface Crossover (crossover<br>Ethernet cable) |
| MEG    | ME Group                                                          |
| MEP    | MEG End Point                                                     |

Ν

| NATO | North Atlantic Treaty Organization |
|------|------------------------------------|
| nm   | Nanometer                          |

### Glossary

Acronym List

### 0

| OAM | Operation, Administration, and Maintenance |
|-----|--------------------------------------------|
| OUT | OUTput                                     |

Ρ

| PC | Personal Computer |
|----|-------------------|
|    |                   |

#### R

| RMA | Return Merchandise Authorization |
|-----|----------------------------------|
| rtt | Round-trip time                  |
| RX  | Receive                          |

### S

| SFP | Small Form Factor Pluggable |
|-----|-----------------------------|
| SSH | Secure Shell                |

#### Т

| ТСР   | Transport Control Protocol          |
|-------|-------------------------------------|
| TFTP  | Trivial File Transfer Protocol      |
| TLV   | Type, Length, and Value             |
| TTL   | Time To Live                        |
| TWAMP | Two-Way Active Measurement Protocol |
| TX    | Transmit                            |

### U

| UDP | User Data Protocol       |
|-----|--------------------------|
| USA | United States of America |
| UTP | Unshielded Twisted Pairs |

V

| V    | Volt                       |
|------|----------------------------|
| VLAN | Virtual Local Area Network |

### **Ethernet Cables**

Minimum Category 3 cable is required for 10Base-T connection while Category 5 cable is required for 100Base-TX and 1000Base-T connections.

Maximum cable length (between two nodes) for 10Base-T, 100Base-TX, or 1000Base-T connection is 328 feet (100 meters).

► Straight Through Cable (10/100 Mbit/s)

An Unshielded Twisted Pair (UTP) straight through cable is required to connect a 10Base-T/100Base-TX BV10 port to a layer 1 or 2 device (ex: HUB, switch).

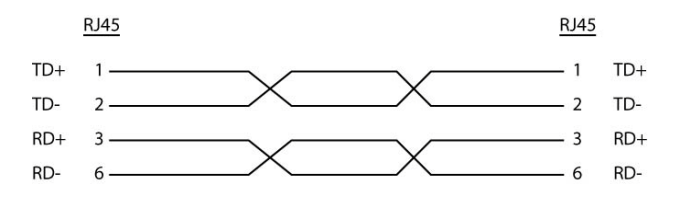

Crossover Cable (10/100 Mbit/s)

An Unshielded Twisted Pair (UTP) crossover cable is required to connect the 10Base-T/100Base-TX BV10 port to a layer 3 device (ex: router).

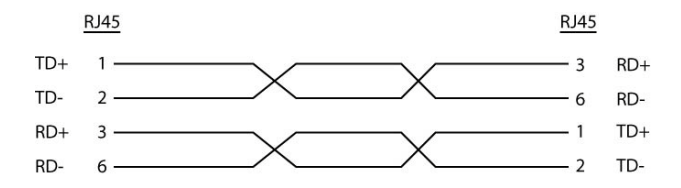
#### ► Straight Through Cable (1000 Mbit/s)

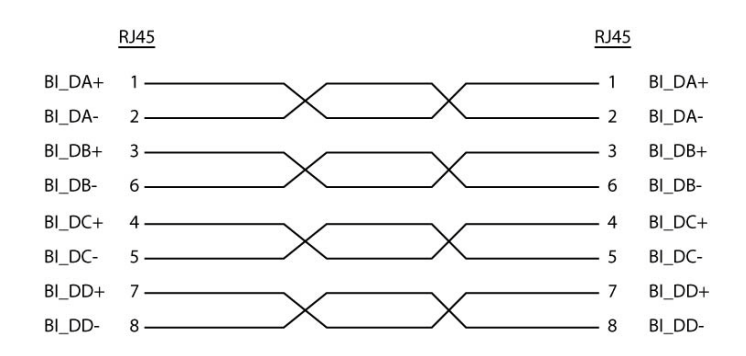

► Crossover Cable (1000 Mbit/s)

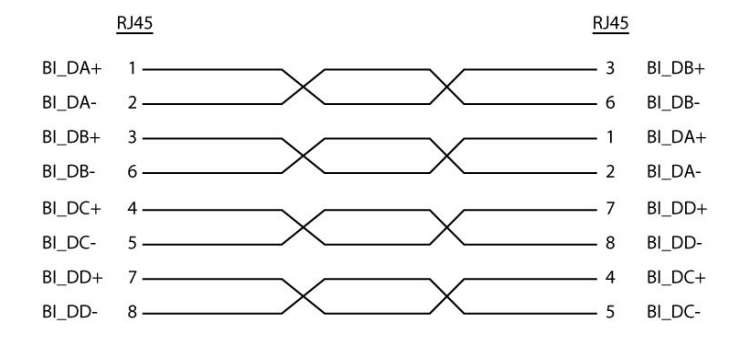

# Index

# A

| AC/DC power connection | 12 |
|------------------------|----|
| Acronym                | 97 |
| after-sales service    | 86 |

## В

| BrixWorx                                      |
|-----------------------------------------------|
| Configuring a test for BV10 verifier on Brix- |
| Worx                                          |
| Configuring BV10 for BrixWorx Registry 23     |
| Managing BV10 verifiers                       |
| Verfier health information                    |
| BrixWorx for Turn Up 2                        |
| BV10-100 15                                   |
| BV10-1000 15                                  |

## С

| cable                          | 102             |
|--------------------------------|-----------------|
| caution                        |                 |
| of personal hazard             |                 |
| of product hazard              |                 |
| certification information      | iii             |
| cleaning                       |                 |
| front panel                    | 83              |
| other connectors               | 84              |
| CLI command                    |                 |
| CLI session                    |                 |
| CLI, introduction              |                 |
| Command                        |                 |
| ?                              | 44              |
| clear statistics               | 50              |
| console in-band enable disable | e 62            |
| console in-band port port valu | ıe 62           |
| console telnet ssh server enab | le   disable 61 |
| console telnet ssh serial      | idle-timeout    |
| value in seconds               | 62              |
| exit                           | 45              |
|                                |                 |

| help                                             | 43   |
|--------------------------------------------------|------|
| interface test laser on off                      | 63   |
| interface test transceiver electrical opti<br>63 | cal. |
| load image                                       | 47   |
| logout                                           | 45   |
| password clear                                   | 61   |
| password set                                     | 61   |
| ping                                             | 53   |
| reboot                                           | 45   |
| server discovery local                           | 54   |
| server discovery network                         | 54   |
| server discovery port                            | 55   |
| server discovery universal                       | 54   |
| server discovery write                           | 55   |
| show config                                      | 59   |
| show interface                                   | 51   |
| show server discovery local                      | 56   |
| show server discovery network                    | 56   |
| show server discovery port                       | 56   |
| show server discovery universal                  | 56   |
| show server log                                  | 57   |
| show statistics                                  | 49   |
| show sysinfo                                     | 46   |
| show version                                     | 46   |
| CONSOLE                                          | 16   |
| conventions, safety                              | 3    |
| customer service                                 | 90   |

## D

| DC power connection | . 12 |
|---------------------|------|
| DEFAULT button      | . 21 |

## Ε

| equipment returns          | 90 |
|----------------------------|----|
| ESD                        | 7  |
| Ethernet OAM Handling test | 79 |

## Index

## F

| FC connector cleaner 8  | 34 |
|-------------------------|----|
| Features                | 1  |
| front panel, cleaning 8 | 33 |

# G

| Grounding the | BV10 | 1 | 1 |
|---------------|------|---|---|
|---------------|------|---|---|

## L

| identification label          | 86  |
|-------------------------------|-----|
| Idle timeout                  | 37  |
| Installing the BV10 in a rack | . 9 |

## L

| label, identification | 86 |
|-----------------------|----|
| LAN                   | 16 |
| LASER LED             | 20 |
| LC connector cleaner  | 84 |
| LED                   | 20 |
| LINK/ACT LED          | 20 |

## Μ

| maintenance                   |    |
|-------------------------------|----|
| front panel                   | 83 |
| general information           | 83 |
| Management interface          | 18 |
| mechanical connector cleaning | 84 |
| MTP/MTO connector cleaner     | 84 |
| multifiber cleaner            | 84 |

#### Ρ

| Ping test                 | 76     |
|---------------------------|--------|
| Port availability on BV10 |        |
| Power connection          | 10     |
| POWER LED                 | 10, 20 |
| product                   |        |
| identification label      | 86     |

## R

| RESET button                           | 21 |
|----------------------------------------|----|
| return merchandise authorization (RMA) | 90 |
| RJ45 port connection                   | 16 |

## S

| satety               |        |
|----------------------|--------|
| caution              | 3      |
| conventions          | 3      |
| warning              | 3      |
| Safety information   | 5      |
| Safety symbols       | 8      |
| SC connector cleaner | 84     |
| service and repairs  | 90     |
| service centers      | 91     |
| SFP                  | 17, 85 |
| SFP port connection  |        |
| shipping to EXFO     |        |
| single-fiber cleaner | 84     |
| Smart Loopback test  | 74     |
| SPEED LED            |        |
| STATUS LED           | 10, 20 |
| storage requirements |        |
| symbols, safety      |        |
|                      |        |

## Т

| technical support           | 86     |
|-----------------------------|--------|
| temperature for storage     | 83     |
| TEST PORT                   | 16     |
| Test port connection        | 16     |
| transportation requirements | 83, 86 |
| TWAMP Light Responder test  | 77     |

#### U

## W

| warranty      |    |
|---------------|----|
| certification | 89 |
| exclusions    | 89 |
| general       | 87 |
| liability     | 88 |
| null and void | 87 |

# NOTICE

#### 通告

# CHINESE REGULATION ON RESTRICTION OF HAZARDOUS SUBSTANCES 中国关于危害物质限制的规定

#### NAMES AND CONTENTS OF THE TOXIC OR HAZARDOUS SUBSTANCES OR ELEMENTS CONTAINED IN THIS EXFO PRODUCT 包含在本 **EXFO** 产品中的有毒有害物质或元素的名称和含量

Indicates that this toxic or hazardous substance contained in all of the homogeneous materials for this part is below the limit requirement in SJ/T11363-2006

O 表示该有毒有害物质在该部件所有均质材料中的含量均在 SJ/T11363-2006 标准规定的 限量要求以下。

Indicates that this toxic or hazardous substance contained in at least one of the homogeneous materials used for this part is above the limit requirement in SJ/T11363-2006

表示该有毒有害物质至少在该部件的某一均质材料中的含量超出 SJ/T11363-2006 标准规定的限量要求。

|                                              | Toxic or hazardous Substances and Elements |           |           |                        |                             |                                |
|----------------------------------------------|--------------------------------------------|-----------|-----------|------------------------|-----------------------------|--------------------------------|
|                                              | 有毒有害物质和元素                                  |           |           |                        |                             |                                |
| Part Name<br>部件名称                            | Lead                                       | Mercury   | Cadmium   | Hexavalent<br>Chromium | Polybrominated<br>biphenyls | Polybrominated diphenyl ethers |
|                                              | 铅<br>(Pb)                                  | 汞<br>(Hg) | 隔<br>(Cd) | 六价铬<br>(Cr VI)         | 多溴联苯<br>(PBB)               | 多溴二苯醚<br>(PBDE)                |
| Enclosure<br>外売                              | 0                                          | 0         | 0         | 0                      | 0                           | 0                              |
| Electronic and<br>electrical<br>sub-assembly | Х                                          | 0         | Х         | 0                      | Х                           | Х                              |
| 电子和电子组件                                      |                                            |           |           |                        |                             |                                |
| Optical<br>sub-assembly <sup>a</sup>         | Х                                          | 0         | 0         | 0                      | 0                           | 0                              |
| 光学组件 <sup>a</sup>                            |                                            |           |           |                        |                             |                                |
| Mechanical<br>sub-assembly <sup>a</sup>      | 0                                          | 0         | 0         | О                      | 0                           | 0                              |
| 机械组件 <sup>a</sup>                            |                                            |           |           |                        |                             |                                |

a. If applicable.

如果适用。

## MARKING REQUIREMENTS 标注要求

| Product                                 | Environmental protection use period (years) | Logo |
|-----------------------------------------|---------------------------------------------|------|
| 产品                                      | 环境保护使用期限(年)                                 | 标志   |
| This EXFO product<br>本 EXFO 产品          | 10                                          |      |
| Battery <sup>a</sup><br>电池 <sup>a</sup> | 5                                           | (5)  |

a. If applicable. 如果适用。

| P/N: | 1067241 |
|------|---------|
|------|---------|

|                        |                                                                                                    | www.EXFO.com · info@exfo.com                                                                 |
|------------------------|----------------------------------------------------------------------------------------------------|----------------------------------------------------------------------------------------------|
| CORPORATE HEADQUARTERS | 400 Godin Avenue                                                                                         | Quebec (Quebec) G1M 2K2 CANADA<br>Tel.: 1 418 683-0211 · Fax: 1 418 683-2170                 |
| EXFO AMERICA           | 3400 Waterview Parkway Suite 100                                                                         | Richardson, TX 75080 USA<br>Tel.: 1 972-761-9271 · Fax: 1 972-761-9067                       |
| EXFO EUROPE            | Winchester House,<br>School Lane                                                                         | Chandlers Ford, Hampshire S053 4DG ENGLAND<br>Tel.: +44 2380 246 800 · Fax: +44 2380 246 801 |
| EXFO ASIA-PACIFIC      | 62 Ubi Road 1,<br>#09-01/02 Oxley Bizhub 2                                                               | SINGAPORE 408734<br>Tel.: +65 6333 8241 · Fax: +65 6333 8242                                 |
| EXFO CHINA             | Beijing Global Trade Center, Tower C,<br>Room 1207, 36 North Third Ring Road<br>East, Dongcheng District | Beijing 100013 P. R. CHINA<br>Tel.: +86 (10) 5825 7755 · Fax: +86 (10) 5825 7722             |
| EXFO SERVICE ASSURANCE | 270 Billerica Road                                                                                       | Chelmsford MA, 01824 USA<br>Tel.: 1 978 367-5600 · Fax: 1 978 367-5700                       |
| EXFO FINLAND           | Elektroniikkatie 2                                                                                       | FI-90590 Oulu, FINLAND<br>Tel.: +358 (0) 403 010 300 · Fax: +358 (0) 8 564 5203              |
| TOLL-FREE              | (USA and Canada)                                                                                         | 1 800 663-3936                                                                               |

© 2014 EXFO Inc. All rights reserved. Printed in Canada (2014-12)

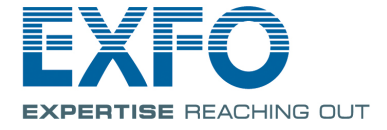